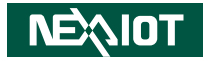

NexAloT Co., Ltd.

# IoT Automation Solutions Business Group Fan-less Computer CPS 50-N01 User Manual

**NexAloT Co., Ltd.** Published March 2023

www.nexaiot.com

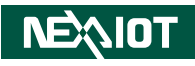

# CONTENTS

# Preface

| Copyright                          | iv  |
|------------------------------------|-----|
| Disclaimer                         | iv  |
| Acknowledgements                   | iv  |
| Regulatory Compliance Statements   | iv  |
| Declaration of Conformity          | iv  |
| RoHS Compliance                    | v   |
| Warranty and RMA                   | v   |
| Installation Recommendations       | vi  |
| Safety Information                 | vii |
| Safety Precautions                 | ix  |
| Technical Support and Assistance   | x   |
| Conventions Used in this Manual    | x   |
| Global Service Contact Information | x   |
| Package Contents                   | xii |
| Ordering Information               | xiv |

# **Chapter 1: Product Introduction**

| CPS 50-N01 Overview                | . 1 |
|------------------------------------|-----|
| CPS 50-N01 Hardware Specifications | .2  |
| Knowing Your CPS 50-N01            | .4  |
| Front Panel                        | .4  |
| Rear Panel                         | .4  |
| CPS 50-N01 Mechanical Dimensions   | . 5 |

### **Chapter 2: Jumpers and Connectors**

| Before You Begin                                       | 6  |
|--------------------------------------------------------|----|
| Precautions                                            | 6  |
| Jumper Settings                                        | 7  |
| Locations of the Jumpers and Connectors for CPS 50-N01 | 8  |
| Jumps                                                  | 9  |
| Power Mode Select                                      | 9  |
| Connector Pin Definitions                              | 10 |
| External I/O Interfaces                                | 10 |
| CAN and GPIO Connector                                 | 10 |
| HDMI Connector                                         | 10 |
| USB Ports                                              | 11 |
| DC Power Input                                         | 12 |
| Functional Ground Isolation                            | 12 |
| LAN Ports                                              | 13 |
| Power Button                                           | 14 |
| Internal Connectors                                    | 15 |
| DSI Touch Connector                                    | 15 |
| SIM Card Connector                                     | 15 |
| Mini-PCIe Slot                                         | 16 |
| Board to Board Connector                               | 17 |
| Board to Board Connector                               | 17 |
| LVDS Connector                                         | 18 |
| Micro SD Card Slot                                     | 19 |
| M.2 Connector (Key E 2330)                             | 20 |

| Battery Connector    | 2′ |
|----------------------|----|
| MIC Connector        | 2′ |
| MIPI-DIS Connector   | 22 |
| UART2 Connector      | 23 |
| MIPI-CSI Connector   | 23 |
| LVDS Touch Connector |    |
| Block Diagram        | 25 |

# Chapter 3: System Setup

| Removing the Chassis Cover                                          | 25 |
|---------------------------------------------------------------------|----|
| Installing a Micro SD Card                                          | 26 |
| Installing a WLAN/5G/4G LTE Module (Full-size mini-PCIe)            | 28 |
| Installing a WLAN/ Bluetooth Mini-PCIe Module (Half-size mini-PCIe) | 30 |
| Installing a M.2 Key E Module (2230)                                | 31 |
| Installing a Nano SIM Card                                          | 33 |
| Installing an Antenna                                               | 35 |

# **Chapter 4: Software Functionality**

| 42 |
|----|
| 43 |
| 43 |
| 45 |
| 47 |
| 48 |
|    |
| 49 |
| 50 |
| 50 |
|    |

| Audio                                                    | .51 |
|----------------------------------------------------------|-----|
| Wi-Fi                                                    | .53 |
| Bluetooth                                                | .53 |
| Ethernet                                                 | .54 |
| 4G LTE                                                   | .55 |
| CAN bus                                                  | .55 |
| LED                                                      | .56 |
| Serial Port RS-232/RS-422/RS-485                         | .56 |
| UIO-4030: 4 DI & 4 DO                                    | .61 |
| UIO-4030: 4 DI & 4 DO                                    | .62 |
| NEXCOM IO board (CPSK-501) UIO_GPIO                      | .63 |
| RTC                                                      | .64 |
| Watchdog                                                 | .64 |
| USB storage copy file                                    | .65 |
| MicroSD card copy file                                   | .65 |
| i2c reset PMIC pca9450                                   | .66 |
| Thermal CPU & SoC temperature                            | .66 |
| Thermal CPU & SoC passive & critical temperature setting | .67 |
| CPU Frequency                                            | .67 |
| CPU Frequency & CPU & SoC temperature                    | .68 |
| ATECC608A                                                | .68 |
|                                                          |     |

# Appendix A: System Recovery

| Before the System Restore      | 69 |
|--------------------------------|----|
| Restoring the Operating System | 69 |

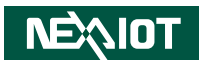

# PREFACE

# Copyright

This publication, including all photographs, illustrations and software, is protected under international copyright laws, with all rights reserved. No part of this manual may be reproduced, copied, translated or transmitted in any form or by any means without the prior written consent from NexAloT Co., Ltd.

# Disclaimer

The information in this document is subject to change without prior notice and does not represent commitment from NexAloT Co., Ltd. However, users may update their knowledge of any product in use by constantly checking its manual posted on our website: http://www.nexaiot.com. NexAloT shall not be liable for direct, indirect, special, incidental, or consequential damages arising out of the use of any product, nor for any infringements upon the rights of third parties, which may result from such use. Any implied warranties of merchantability or fitness for any particular purpose is also disclaimed.

# Acknowledgements

CPS 50-N01 is the trademark of NexAloT Co., Ltd. All other product names mentioned herein are registered trademarks of their respective owners.

# **Regulatory Compliance Statements**

This section provides the FCC compliance statement for Class A devices and describes how to keep the system CE compliant.

# **Declaration of Conformity**

### FCC

This equipment has been tested and verified to comply with the limits for a Class A digital device, pursuant to Part 15 of FCC Rules. These limits are designed to provide reasonable protection against harmful interference when the equipment is operated in a commercial environment. This equipment generates, uses, and can radiate radio frequency energy and, if not installed and used in accordance with the instructions, may cause harmful interference to radio communications. Operation of this equipment in a residential area (domestic environment) is likely to cause harmful interference, in which case the user will be required to correct the interference (take adequate measures) at their own expense.

#### CE

The product(s) described in this manual complies with all applicable European Union (CE) directives if it has a CE marking. For computer systems to remain CE compliant, only CE-compliant parts may be used. Maintaining CE compliance also requires proper cable and cabling techniques.

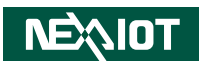

# **RoHS Compliance**

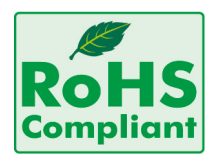

#### NexAloT RoHS Environmental Policy and Status Update

NexAloT is a global citizen for building the digital infrastructure. We are committed to providing green products and services, which are compliant with

European Union RoHS (Restriction on Use of Hazardous Substance in Electronic Equipment) directive 2011/65/EU, to be your trusted green partner and to protect our environment.

RoHS restricts the use of Lead (Pb) < 0.1% or 1,000ppm, Mercury (Hg) < 0.1% or 1,000ppm, Cadmium (Cd) < 0.01% or 100ppm, Hexavalent Chromium (Cr6+) < 0.1% or 1,000ppm, Polybrominated biphenyls (PBB) < 0.1% or 1,000ppm, and Polybrominated diphenyl Ethers (PBDE) < 0.1% or 1,000ppm.

In order to meet the RoHS compliant directives, NexAloT has established an engineering and manufacturing task force to implement the introduction of green products. The task force will ensure that we follow the standard NexAloT development procedure and that all the new RoHS components and new manufacturing processes maintain the highest industry quality levels for which NexAloT are renowned.

The model selection criteria will be based on market demand. Vendors and suppliers will ensure that all designed components will be RoHS compliant.

#### How to recognize NexAloT RoHS Products?

For existing products where there are non-RoHS and RoHS versions, the suffix "(LF)" will be added to the compliant product name.

All new product models launched after January 2013 will be RoHS compliant. They will use the usual NexAloT naming convention.

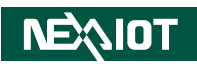

# Warranty and RMA

#### **NexAloT Warranty Period**

NexAloT manufactures products that are new or equivalent to new in accordance with industry standard. NexAloT warrants that products will be free from defect in material and workmanship for 2 years, beginning on the date of invoice by NexAloT.

#### **NexAloT Return Merchandise Authorization (RMA)**

- Customers shall enclose the "NexAloT RMA Service Form" with the returned packages.
- Customers must collect all the information about the problems encountered and note anything abnormal or, print out any on-screen messages, and describe the problems on the "NexAloT RMA Service Form" for the RMA number apply process.
- Customers can send back the faulty products with or without accessories (manuals, cable, etc.) and any components from the card, such as CPU and RAM. If the components were suspected as part of the problems, please note clearly which components are included. Otherwise, NexAloT is not responsible for the devices/parts.
- Customers are responsible for the safe packaging of defective products, making sure it is durable enough to be resistant against further damage and deterioration during transportation. In case of damages occurred during transportation, the repair is treated as "Out of Warranty."
- Any products returned by NexAloT to other locations besides the customers' site will bear an extra charge and will be billed to the customer.

#### **Repair Service Charges for Out-of-Warranty Products**

NexAloT will charge for out-of-warranty products in two categories, one is basic diagnostic fee and another is component (product) fee.

#### System Level

- Component fee: NexAloT will only charge for main components such as SMD chip, BGA chip, etc. Passive components will be repaired for free, ex: resistor, capacitor.
- Items will be replaced with NexAloT products if the original one cannot be repaired. Ex: motherboard, power supply, etc.
- Replace with 3rd party products if needed.
- If RMA goods can not be repaired, NexAloT will return it to the customer without any charge.

#### **Board Level**

- Component fee: NexAloT will only charge for main components, such as SMD chip, BGA chip, etc. Passive components will be repaired for free, ex: resistors, capacitors.
- If RMA goods can not be repaired, NexAloT will return it to the customer without any charge.

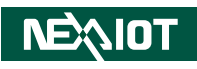

#### Warnings

Read and adhere to all warnings, cautions, and notices in this guide and the documentation supplied with the chassis, power supply, and accessory modules. If the instructions for the chassis and power supply are inconsistent with these instructions or the instructions for accessory modules, contact the supplier to find out how you can ensure that your computer meets safety and regulatory requirements.

#### Cautions

Electrostatic discharge (ESD) can damage system components. Do the described procedures only at an ESD workstation. If no such station is available, you can provide some ESD protection by wearing an antistatic wrist strap and attaching it to a metal part of the computer chassis.

# Installation Recommendations

Ensure you have a stable, clean working environment. Dust and dirt can get into components and cause a malfunction. Use containers to keep small components separated.

Adequate lighting and proper tools can prevent you from accidentally damaging the internal components. Most of the procedures that follow require only a few simple tools, including the following:

- A Philips screwdriver
- A flat-tipped screwdriver
- A grounding strap
- An anti-static pad

Using your fingers can disconnect most of the connections. It is recommended that you do not use needle-nose pliers to disconnect connections as these can damage the soft metal or plastic parts of the connectors.

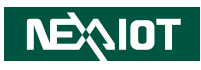

# **Safety Information**

Before installing and using the device, note the following precautions:

- Read all instructions carefully.
- Do not place the unit on an unstable surface, cart, or stand.
- Follow all warnings and cautions in this manual.
- When replacing parts, ensure that your service technician uses parts specified by the manufacturer.
- Avoid using the system near water, in direct sunlight, or near a heating device.
- The load of the system unit does not solely rely for support from the rackmounts located on the sides. Firm support from the bottom is highly necessary in order to provide balance stability.
- The computer is provided with a battery-powered real-time clock circuit. There is a danger of explosion if battery is incorrectly replaced. Replace only with the same or equivalent type recommended by the manufacturer. Discard used batteries according to the manufacturer's instructions.
- This product is intended to be supplied by an approved power adapter, rated 12Vdc, 5A or 24Vdc, 2.5A minimum and Tma 55 degree Celsius. If further assistance is needed, please contact NexAloT for further information.

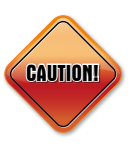

Danger of explosion if battery is incorrectly replaced. Replace with the same or equivalent type recommended by the manufacturer. Discard used batteries according to the manufacturer's instructions.

### ATTENTION

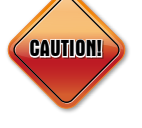

IL Y A RISQUE D'EXPLOSION SI LA BATTERIE EST REMPLACÉE PAR UNE BATTERIE DE TYPE INCORRECT. METTRE AU REBUT LES BATTERIES USAGÉES CONFORMÉMENT AUX INSTRUCTIONS.

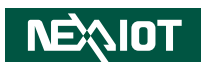

# **Safety Precautions**

- 1. Read these safety instructions carefully.
- 2. Keep this User Manual for later reference.
- 3. Disconnect this equipment from any AC outlet before cleaning. Use a damp cloth. Do not use liquid or spray detergents for cleaning.
- 4. For plug-in equipment, the power outlet socket must be located near the equipment and must be easily accessible.
- 5. Keep this equipment away from humidity.
- 6. Put this equipment on a stable surface during installation. Dropping it or letting it fall may cause damage.
- 7. The openings on the enclosure are for air convection to protect the equipment from overheating. DO NOT COVER THE OPENINGS.
- 8. Make sure the voltage of the power source is correct before connecting the equipment to the power outlet.
- 9. Place the power cord in a way so that people will not step on it. Do not place anything on top of the power cord. Use a power cord that has been approved for use with the product and that it matches the voltage and current marked on the product's electrical range label. The voltage and current rating of the cord must be greater than the voltage and current rating marked on the product.
- 10. All cautions and warnings on the equipment should be noted.
- 11. If the equipment is not used for a long time, disconnect it from the power source to avoid damage by transient overvoltage.

- 12. Never pour any liquid into an opening. This may cause fire or electrical shock.
- 13. This equipment is not suitable for use in locations where children are likely to be present.
- 14. Ensure to connect the power cord to a socket-outlet with earthing connection.
- 15. Never open the equipment. For safety reasons, the equipment should be opened only by qualified service personnel.
- 16. If one of the following situations arises, get the equipment checked by service personnel:
  - a. The power cord or plug is damaged.
  - b. Liquid has penetrated into the equipment.
  - c. The equipment has been exposed to moisture.
  - d. The equipment does not work well, or you cannot get it to work according to the user's manual.
  - e. The equipment has been dropped and damaged.
  - f. The equipment has obvious signs of breakage.
- 17. Do not place heavy objects on the equipment.
- 18. The unit uses a three-wire ground cable which is equipped with a third pin to ground the unit and prevent electric shock. Do not defeat the purpose of this pin. If your outlet does not support this kind of plug, contact your electrician to replace your obsolete outlet.
- 19. CAUTION: DANGER OF EXPLOSION IF BATTERY IS INCORRECTLY REPLACED. REPLACE ONLY WITH THE SAME OR EQUIVALENT TYPE RECOMMENDED BY THE MANUFACTURER. DISCARD USED BATTERIES ACCORDING TO THE MANUFACTURER'S INSTRUCTIONS.

NEXIDT

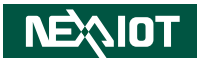

# **Technical Support and Assistance**

- 1. For the most updated information of NexAloT products, visit NexAloT's website at www.nexaiot.com.
- 2. For technical issues that require contacting our technical support team or sales representative, please have the following information ready before calling:
  - Product name and serial number
  - Detailed information of the peripheral devices
  - Detailed information of the installed software (operating system, version, application software, etc.)
  - A complete description of the problem
  - The exact wordings of the error messages

#### Warning!

- 1. Handling the unit: carry the unit with both hands and handle it with care.
- 2. Maintenance: to keep the unit clean, use only approved cleaning products or clean with a dry cloth.

# **Conventions Used in this Manual**

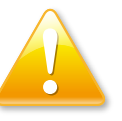

#### Warning:

Information about certain situations, which if not observed, can cause personal injury. This will prevent injury to yourself when performing a task.

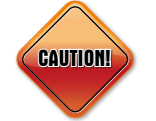

### Caution:

Information to avoid damaging components or losing data.

#### Note:

Provides additional information to complete a task easily.

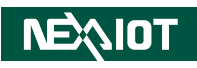

# **Global Service Contact Information**

### Headquarters NEXCOM International Co., Ltd.

9F, No. 920, Zhongzheng Rd., Zhonghe District, New Taipei City, 23586, Taiwan, R.O.C. Tel: +886-2-8226-7786 Fax: +886-2-8226-7782 www.nexcom.com

# Asia

#### Taiwan NexAloT Headquarters Industry 4.0 and Cloud Services

13F, No.922, Zhongzheng Rd., Zhonghe District, New Taipei City, 23586, Taiwan, R.O.C. Tel: +886-2-8226-7796 Fax: +886-2-8226-7926 Email: jacobhuang@nexaiot.com www.nexaiot.com

### NexAloT Co., Ltd. Taichung Office

NEXIOT

16F, No.250, Sec. 2, Chongde Rd., Beitun District, Taichung City, 406, Taiwan, R.O.C. Tel: +886-4-2249-1179 Fax: +886-4-2249-1172 Email: jacobhuang@nexaiot.com www.nexaiot.com

#### NexCOBOT Taiwan Co., Ltd.

13F, No.916, Zhongzheng Rd., Zhonghe District, New Taipei City, 23586, Taiwan, R.O.C. Tel: +886-2-8226-7786 Fax: +886-2-8226-7926 Email: jennyshern@nexcobot.com www.nexcobot.com

#### GreenBase Technology Corp.

13F, No.922, Zhongzheng Rd., Zhonghe District, New Taipei City, 23586, Taiwan, R.O.C. Tel: +886-2-8226-7786 Fax: +886-2-8226-7900 Email: vivianlin@nexcom.com.tw www.nexcom.com.tw

#### DivioTec Inc.

19F-1A, No.97, Sec.4, ChongXin Rd., Sanchong District, New Taipei City, 24161, Taiwan, R.O.C. Tel: +886-2-8976-3077 Email: sales@diviotec.com www.diviotec.com

### AloT Cloud Corp. NEXSEC Incorporated

13F, No.922, Zhongzheng Rd., Zhonghe District, New Taipei City, 23586, Taiwan, R.O.C. Tel: +886-2-8226-7786 Fax: +886-2-8226-7782 Email: alantsai@aiotcloud.net www.aiotcloud.dev

### EMBUX Technology Co., Ltd.

13F, No.916, Zhongzheng Rd., Zhonghe District, New Taipei City, 23586, Taiwan, R.O.C. Tel: +886-2-8226-7786 Fax: +886-2-8226-7782 Email: info@embux.com www.embux.com

### TMR Technology Corp.

13F, No.916, Zhongzheng Rd., Zhonghe District, New Taipei City, 23586, Taiwan, R.O.C. Tel: +886-2-8226-7786 Fax: +886-2-8226-7782 Email: services@tmrtek.com www.tmrtek.com

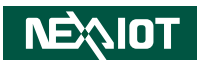

### China NEXSEC Incorporated

201, Floor 2, Unit 2, Building 15, Yard 3, Gaolizhang Road, Haidian District, Beijing, 100094, China Tel: +86-10-5704-2680 Fax: +86-10-5704-2681 Email: marketing@nexsec.cn www.nexcom.cn

### **NEXCOM Shanghai**

Room 406-407, Building C, No 154, Lane 953, Jianchuan Road, Minhang District, Shanghai, 201108, China Tel: +86-21-5278-5868 Fax: +86-21-3251-6358 Email: sales@nexcom.cn www.nexcom.cn

## NEXCOM Surveillance Technology Corp.

Floor 8, Building B3, Xiufeng Industrial Zone, GanKeng Community, Buji Street, LongGang District, ShenZhen, 518112, China Tel: +86-755-8364-7768 Fax: +86-755-8364-7738 Email: steveyang@nexcom.com.tw www.nexcom.cn

# **NEXGOL Chongqing**

1st Building No.999, Star Boulevard, Yongchuan Dist, Chongqing City, 402160, China Tel: +86-23-4960-9080 Fax: +86-23-4966-5855 Email: sales@nexgol.com.cn www.nexcom.cn

### Beijing NexGemo Technology Co.,Ltd.

Room 205, No.1, Fazhan Rd., Beijing International Information Industry Base, Changping District, Beijing, 102206, China Tel: +86-10-8072-2025 Fax: +86-10-8072-2022 Email: sales@nexgemo.cn www.nexgemo.cn

#### Japan NEXCOM Japan

9F, Tamachi Hara Bldg., 4-11-5, Shiba Minato-ku, Tokyo, 108-0014, Japan Tel: +81-3-5419-7830 Fax: +81-3-5419-7832 Email: sales@nexcom-jp.com www.nexcom-jp.com

## America USA NEXCOM USA

46665 Fremont Blvd., Fremont CA 94538, USA Tel: +1-510-656-2248 Fax: +1-510-656-2158 Email: sales@nexcom.com www.nexcomusa.com

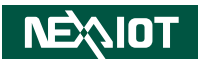

# **Package Contents**

Before continuing, verify that the package that you received is complete. Your CPS 50-N01 package should have all the items listed in the following table.

| Item | Part Number   | Description                                                         | Qty |
|------|---------------|---------------------------------------------------------------------|-----|
| 1    | 50311F0330X00 | ROUND HEAD SCREW LONG FEI:P2x3 ISO+NYLON P2x3 NI NYLOK              | 2   |
| 2    | 50311F0295X00 | FLAT HEAD SCREW LONG FEI:F2x4 NYLOK NIGP F2x4 NIGP NYLOK            | 2   |
| 3    | 5060900226X00 | MINI PCIe BRACKET CHYUAN-JYH 29x30x2.1mm SPCC t=1.0mm NI            | 1   |
| 4    | 4NCPM00302X00 | (T)TERMINAL BLOCKS 3P PHOENIX CONTACT:1777992 5.08mm MALE DIP GREEN | 1   |

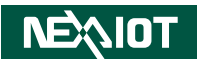

# **Ordering Information**

The following information below provides ordering information for CPS 50-N01.

#### CPS 50-N01 (P/N: 10JC0005000X0)

- NXP i.MX8M Plus Cortex<sup>®</sup>-A53 quad core 1.6 GHz fanless system, 2GB LPDDR4, 32GB eMMC
- 24V, 60W AC to DC power adapter w/o power cord (P/N: 7400060054X00)

.

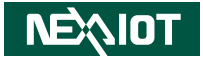

# CHAPTER 1: PRODUCT INTRODUCTION

# **CPS 50-N01 Overview**

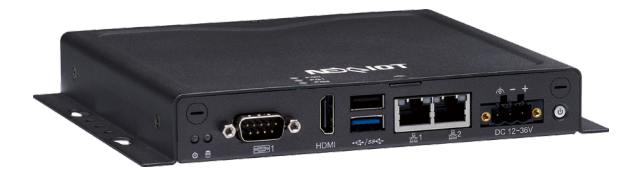

#### **Key Features**

- NXP i.MX8M Plus Cortex<sup>®</sup>-A53 quad core processor
- 1 x HDMI
- 1 x USB 3.0, 1 x USB 2.0
- 1 x COM
- 2 x GbE LAN ports
- 1 x Full-size mini-PCIe for optional Wi-Fi/BT/4G LTE (PCIe 3.0, USB 2.0, SIM)
- 1 x Internal M.2 2230 Key E (USB 2.0, SDIO, UART)
- Modular rear I/O design for easy customization
- Support 9~30V DC input

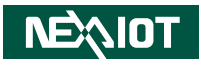

# **CPS 50-N01 Hardware Specifications**

#### **CPU Support**

NXP i.MX8M Plus Cortex<sup>®</sup>-A53 quad core 1.6 GHz

#### **Main Memory**

Onboard LPDDR4 2 GB, 4000MT/s memory

#### **Display Option**

• 1 x HDMI, resolution up to 3840 x 2160 @30Hz, 1920 x 1080 @60 GHz

#### **LED System Indicators**

- Top: 3 x Green wireless network status LED
- Front: 1 x Green power LED, 1 x Green S/W programmable LED

#### I/O Interface - Front

- ATX power on/off switch
- 1 x HDMI
- 2 x RJ45 for GbE LAN
- 1 x USB 3.0 Type A port (900 mA), 1 x USB 2.0 Type A port (500 mA)
- 1 x DB9 for RS-232/422/485, select by SW (TX, RX, CTX, RTX 4 wire only)
- 1 x 3-pin terminal block, support 9-30VDC input
- 2 x Antenna hole for optional Wi-Fi/4G/LTE antenna

### I/O Interface - Rear

• 4 x Antenna hole for optional Wi-Fi/4G/LTE antenna

#### I/O Interface - Internal

- 1 x MIPI-CSI connector
- 1 x 4-lane MIPI-DSI connector (Either one with LVDS connector, BOM option)
- 1 x LVDS connector 24-bit LVDS, backlight power: 5V/12V, max 1A
- 1 x Touch connector
- 1 x Debug connector for console use
- 1 x Speaker-out & 1 x Mic-in pin header (optional)

#### **Storage Device**

- 1 x Onboard 32 GB EMMC
- 1 x Internal Micro SD slot

### **Expansion Slot/Storage**

- 1 x Full-size mini-PCIe for optional Wi-Fi/BT/4G LTE (PCIe 3.0, USB 2.0, SIM), support SIM card holder onboard
- 1 x M.2 2230 Key E (USB 2.0, SDIO, UART)

| Mini-PCle          | USB | PCle | UART | 4G/LTE | Wi-Fi/BT |
|--------------------|-----|------|------|--------|----------|
| mini-PCle          | 2.0 | 3.0  | -    | V      | V        |
| Internal M.2 Key E | -   | -    | V    | -      | V        |

#### **Power Requirements**

• Power input: 9-30V DC input

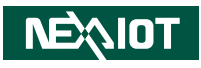

### **Supported OS**

- Primary: Linux 5.4.70\_2.3.3 Yocto Project 3.0 (Zeus)
- Secondary: Ubuntu 20.04 LTS

### Dimensions

- 162mm (W) x 150mm (D) x 26mm (H) w/o wall mount bracket
- 186mm (W) x 150mm (D) x 26mm (H) w/ wall mount bracket

# Construction

• Metal chassis with fanless design

### Environment

- Operating temperature
  - Ambient temperature: 0°C~55 °C (according to IEC60068-2-1, IEC60068-2-2, IEC60068-2-14)
- Storage temperature: -20°C to 85°C
- Relative humidity: 10% to 90% (non-condensing)
- Shock protection
  - EMMC/M.2: 50G@wall mount, half sine, 11ms (operation), IEC60068-2-27
- Vibration protection with EMMC/ M.2 condition:
  - Random: 2Grms@5~500 Hz, IEC60068-2-64
  - Sinusoidal: 2Grms@5~500 Hz, IEC60068-2-6

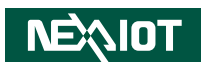

# **Knowing Your CPS 50-N01**

**Front Panel** 

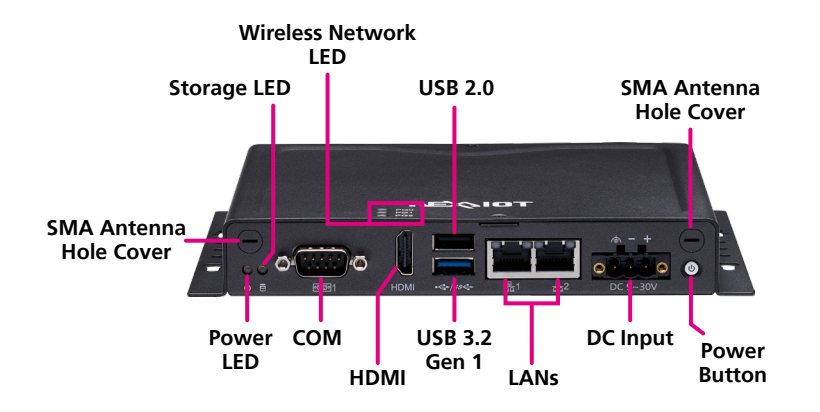

**Rear Panel** 

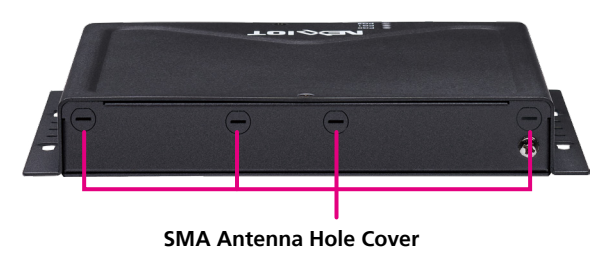

**SMA Antenna Hole Cover** Used to install the external antennas. (4 x 5G NR, 2 x WiFi)

**Power LED** Indicates the power status. (Programmable by S/W, optional GPIO)

**Storage LED** Indicates the storage device status. (Programmable by S/W, optional GPIO)

**COM Port** Used to connect a RS-232/422/485 serial device (selected by S/W).

**Wireless Network LED** Indicates the wireless network status (GPIO programmable).

#### HDMI

Used to connect HDMI interface display (resolution up to 3840 x 2160 @30Hz, 1920×1080 @60Hz).

USB 3.2 Gen 1 Used to connect the system with a USB 3.2 Gen 1/2.0 device.

**USB 2.0** Used to connect the system with a USB 2.0/1.1 device.

LANs Used to connect the system to a local area network.

**DC Input** Used to plug a DC power cord (9~30V DC, default 24V, 60W).

**Power Button** Press to power on/off the system. 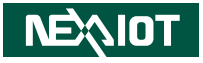

# **CPS 50-N01 Mechanical Dimensions**

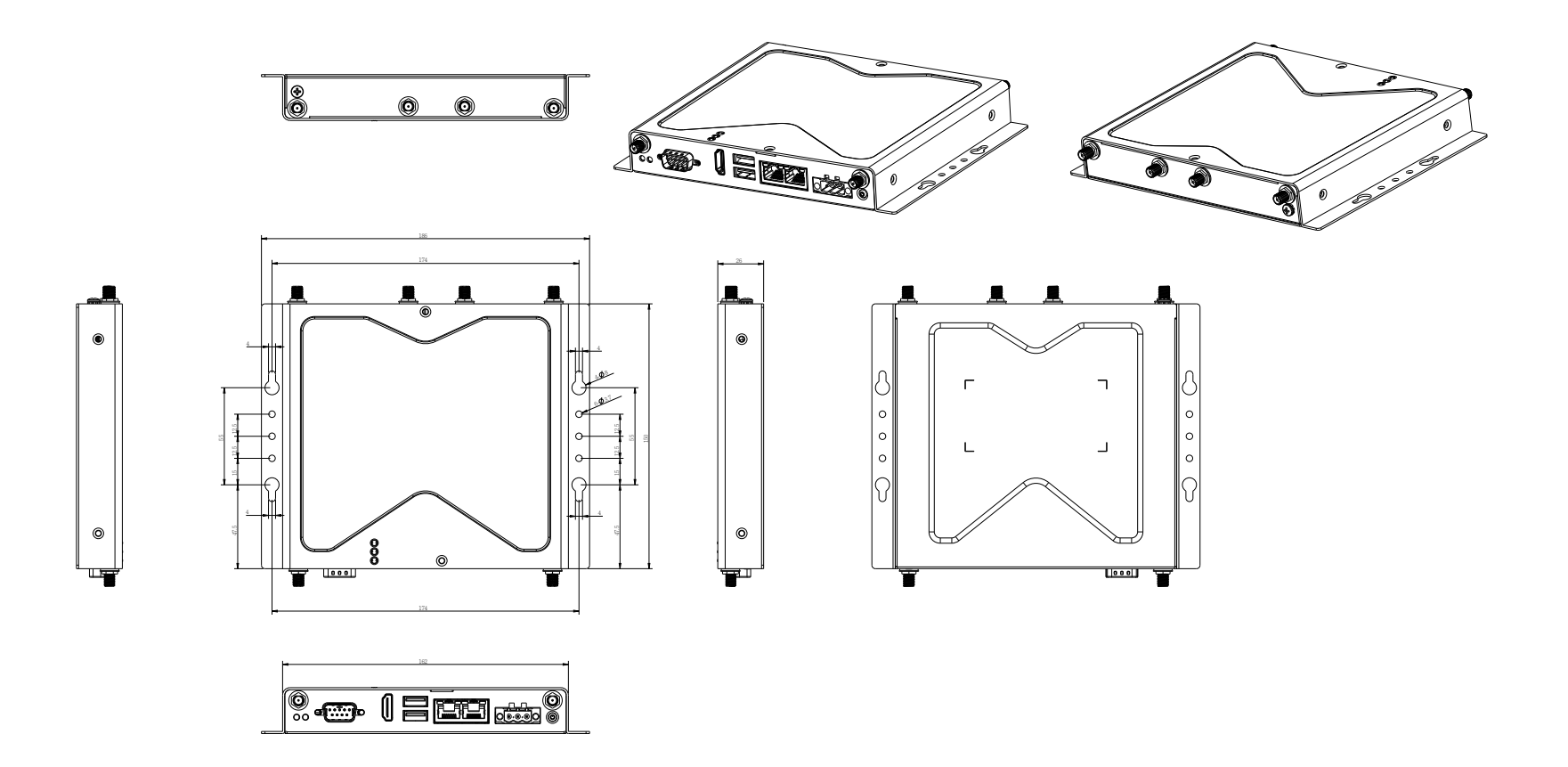

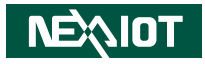

# **CHAPTER 2: JUMPERS AND CONNECTORS**

This chapter describes how to set the jumpers and connectors on the CPS 50-N01 Series motherboard.

# **Before You Begin**

- Ensure you have a stable, clean working environment. Dust and dirt can get into components and cause a malfunction. Use containers to keep small components separated.
- Adequate lighting and proper tools can prevent you from accidentally damaging the internal components. Most of the procedures that follow require only a few simple tools, including the following:
  - A Philips screwdriver
  - A flat-tipped screwdriver
  - A set of jewelers screwdrivers
  - A grounding strap
  - An anti-static pad
- Using your fingers can disconnect most of the connections. It is recommended that you do not use needle-nosed pliers to disconnect connections as these can damage the soft metal or plastic parts of the connectors.
- Before working on internal components, make sure that the power is off. Ground yourself before touching any internal components, by touching a metal object. Static electricity can damage many of the electronic components. Humid environments tend to have less static electricity than

dry environments. A grounding strap is warranted whenever danger of static electricity exists.

# Precautions

Computer components and electronic circuit boards can be damaged by discharges of static electricity. Working on computers that are still connected to a power supply can be extremely dangerous.

Follow the guidelines below to avoid damage to your computer or yourself:

- Always disconnect the unit from the power outlet whenever you are working inside the case.
- If possible, wear a grounded wrist strap when you are working inside the computer case. Alternatively, discharge any static electricity by touching the bare metal chassis of the unit case, or the bare metal body of any other grounded appliance.
- Hold electronic circuit boards by the edges only. Do not touch the components on the board unless it is necessary to do so. Don't flex or stress the circuit board.
- Leave all components inside the static-proof packaging that they shipped with until they are ready for installation.
- Use correct screws and do not over tighten screws.

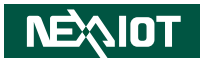

# **Jumper Settings**

A jumper is the simplest kind of electric switch. It consists of two metal pins and a cap. When setting the jumpers, ensure that the jumper caps are placed on the correct pins. When the jumper cap is placed on both pins, the jumper is short. If you remove the jumper cap, or place the jumper cap on just one pin, the jumper is open.

Refer to the illustrations below for examples of what the 2-pin and 3-pin jumpers look like when they are short (on) and open (off).

Two-Pin Jumpers: Open (Left) and Short (Right)

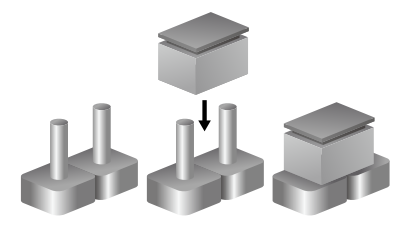

Three-Pin Jumpers: Pins 1 and 2 are Short

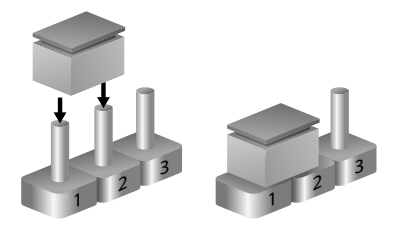

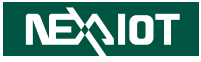

# Locations of the Jumpers and Connectors for CPS 50-N01

The figure below is the top view of the main board used in CPS 50-N01. It shows the locations of the jumpers and connectors.

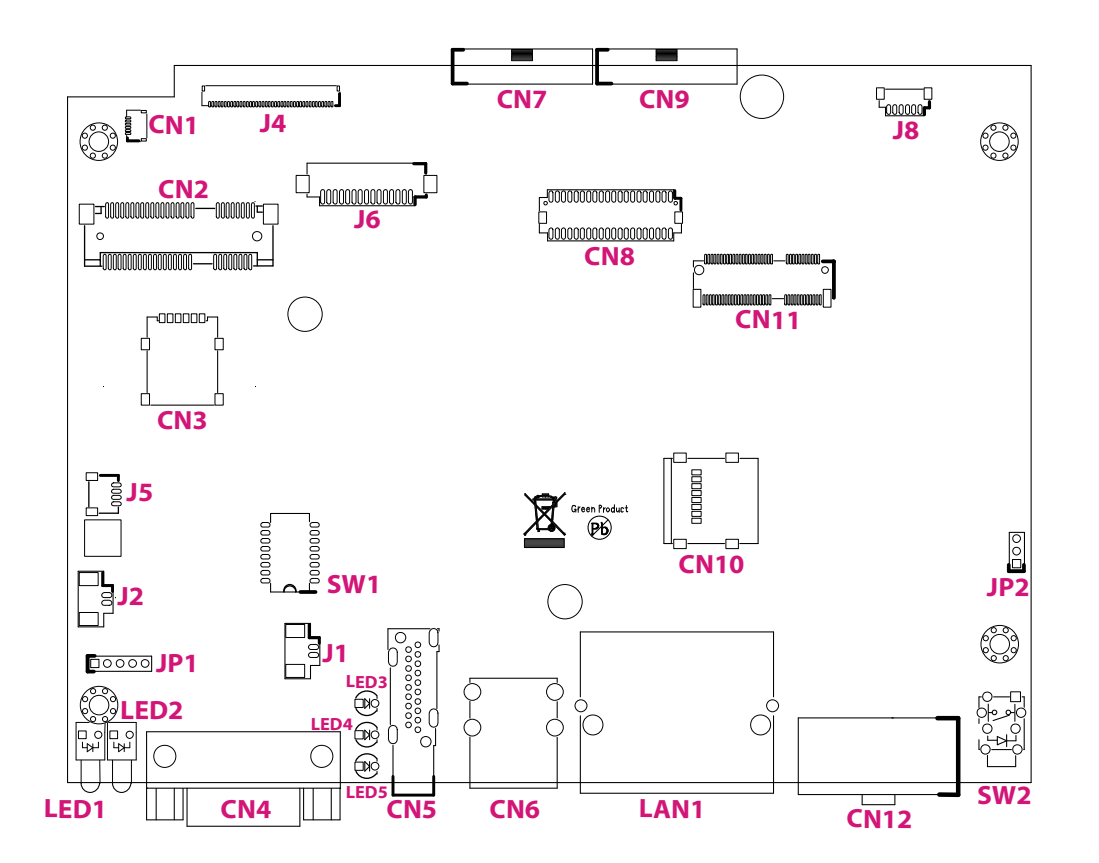

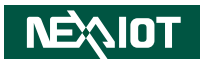

# Jumps

# **Power Mode Select**

Connector type: 1x3 3-pin header Connector location: JP2

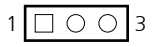

| Pin       | Settings        |
|-----------|-----------------|
| 1-2 Short | Normal Mode     |
| 2-3 Short | Direct Power On |

| Pin | Definition |
|-----|------------|
| 1   | Х          |
| 2   | VDC_IN     |
| 3   | VSYS_5V_EN |

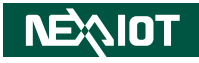

# **Connector Pin Definitions**

## External I/O Interfaces CAN and GPIO Connector

Connector type: Terminal Blocks 9-pin Phoenix Contact Connector location: CN4

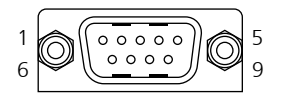

| Pin | Definition | Pin | Definition |
|-----|------------|-----|------------|
| 1   | GND        | 2   | UIO_GPIO4  |
| 3   | GND        | 4   | UIO_GPIO3  |
| 5   | GND        | 6   | UIO_GPIO2  |
| 7   | GND        | 8   | UIO_GPIO1  |
| 9   | CAN1 L CN  | 10  | CAN1 H CN  |

# **HDMI** Connector

Connector type: HDMI port Connector location: CN5

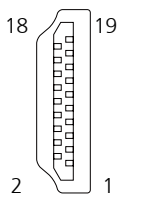

| Pin | Definition      | Pin | Definition      |
|-----|-----------------|-----|-----------------|
| 1   | HDMI_TXP2_CN    | 2   | GND             |
| 3   | HDMI_TXN2_CN    | 4   | HDMI_TXP1_CN    |
| 5   | GND             | 6   | HDMI_TXN1_CN    |
| 7   | HDMI_TXP0_CN    | 8   | GND             |
| 9   | HDMI_TXN0_CN    | 10  | HDMI_CLKP_CN    |
| 11  | GND             | 12  | HDMI_CLKN_CN    |
| 13  | HDMI_CEC_CN     | 14  | HDMI_Utility_CN |
| 15  | HDMI_DDC_SCL_CN | 16  | HDMI_DDC_SDA_CN |
| 17  | GND             | 18  | HDMI_5V_CN      |
| 19  | HDMI_HPD_CN     | 20  |                 |

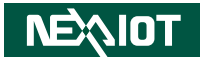

### **USB** Ports

Connector type: USB 2.0 (Top) and USB 3.0 (Bottom) Type A Ports Connector location: CN6

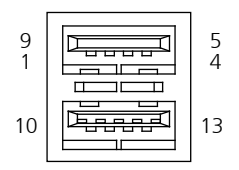

| Pin | Definition      | Pin | Definition      |
|-----|-----------------|-----|-----------------|
| 1   | USB1_VBUS_CN    | 2   | USB1_DN_CN      |
| 3   | USB1_DP_CN      | 4   | GND             |
| 5   | USB1_RXN_CN     | 6   | USB1_RXP_CN     |
| 7   | GND             | 8   | USB1_TXN_CN     |
| 9   | USB1_TXP_CN     | 10  | USB2_VBUS_CN    |
| 11  | USBHOST_D1_N_CN | 12  | USBHOST_D1_P_CN |
| 13  | GND             |     |                 |

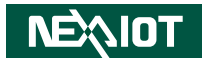

### **DC Power Input**

Connector type: 3-pin terminal block Connector location: CN12

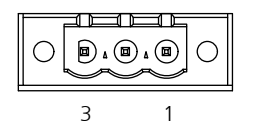

| Pin | Definition  |  |
|-----|-------------|--|
| 1   | Power VIN   |  |
| 2   | GND         |  |
| 3   | Chassis GND |  |

## **Functional Ground Isolation**

When connecting the power to the terminal block connector on the system, ensure the ground pin (see the image below) on the connector is connected to a grounding stripe.

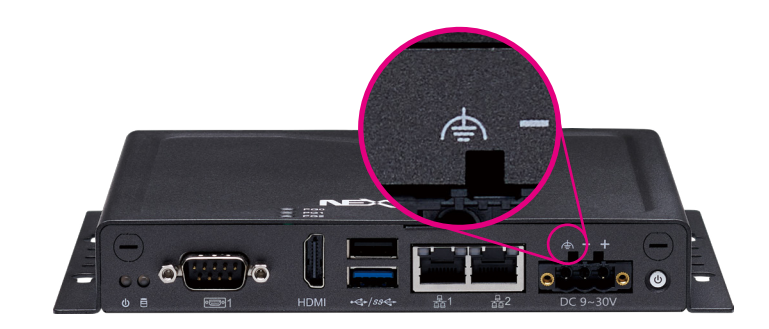

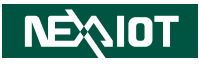

# LAN Ports

Connector type: RJ45 with LEDs Connector location: LAN1A

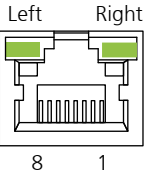

| Left | Right |
|------|-------|
|      |       |

Connector type: RJ45 with LEDs Connector location: LAN1B

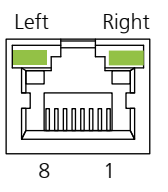

| Speed Status | Left LED                                       | Right LED                                      |
|--------------|------------------------------------------------|------------------------------------------------|
| 100M         | Steady Green                                   | Blinks green when data<br>is being transferred |
| 1G           | Blinks green when data<br>is being transferred | Off                                            |

| Pin | Definition              | Pin | Definition      |
|-----|-------------------------|-----|-----------------|
| A1  | ETH1_TRX0_P             | A2  | ETH1_TRX0_N     |
| A3  | ETH1_TRX1_P             | A4  | ETH1_TRX1_N     |
| A5  | VDD_3V3                 | A6  | GND             |
| A7  | ETH1_TRX2_P             | A8  | ETH1_TRX2_N     |
| A9  | ETH1_TRX3_P             | A10 | ETH1_TRX3_N     |
| A11 | E1_10M_100M_Link/Active | A12 | E1_LED1/CFGLDO0 |
| A13 | E1_1GB_Link/Active      | A14 | E1_LED2/CFGLDO1 |

| Speed Status Left LED |                                                | Right LED                                      |
|-----------------------|------------------------------------------------|------------------------------------------------|
| 100M                  | Steady Green                                   | Blinks green when data<br>is being transferred |
| 1G                    | Blinks green when data<br>is being transferred | Off                                            |

| Pin | Definition           | Pin | Definition   |
|-----|----------------------|-----|--------------|
| B1  | ETH_TRX0_P           | B2  | ETH_TRX0_N   |
| B3  | ETH_TRX1_P           | B4  | ETH_TRX1_N   |
| B5  | VDD_3V3              | B6  | GND          |
| B7  | ETH_TRX2_P           | B8  | ETH_TRX2_N   |
| B9  | ETH_TRX3_P           | B10 | ETH_TRX3_N   |
| B11 | 10M_100M_Link/Active | B12 | LED1/CFGLDO0 |
| B13 | 1GB_Link/Active      | B14 | LED2/CFGLDO1 |

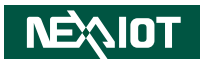

## **Power Button**

Connector location: SW2 By default, short press to turn on or 6 seconds to turn off the system. See jumper JP2 to select the desired power mode.

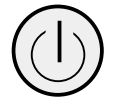

| Pin | Definition   | Pin | Definition   |
|-----|--------------|-----|--------------|
| 1   | VDC_IN       | 2   | PWR_OFF_GPIO |
| 3   | PWR_OFF_GPIO | 4   | VDC_IN       |
| A1  | VDD_3V3      | C1  | GND          |
| MH1 | GND_Chassis  | MH2 | GND_Chassis  |

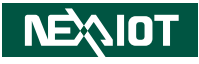

# Internal Connectors DSI Touch Connector

Connector type: 1x6 6-pin header Connector location: CN1

### **SIM Card Connector**

Connector type: SIM card slot and 2x3 6-pin header Connector location: CN3

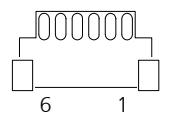

| C3 |  | C7 |
|----|--|----|
| C2 |  | C6 |
| C1 |  | C5 |

| Pin | Definition     | Pin | Definition     |
|-----|----------------|-----|----------------|
| 1   | GND            | 2   | VEXT_3V3       |
| 3   | DSI_TP_INT     | 4   | DSI_TP_RST     |
| 5   | DSI_TP_I2C_SCL | 6   | DSI_TP_I2C_SDA |

| Pin | Definition | Pin | Definition |
|-----|------------|-----|------------|
| C1  | VCCP_USIM  | C2  | UIM_REST   |
| С3  | UIM_CLK    | C5  | GND        |
| C6  | UIM_VPP    | C7  | UIM_DATA   |

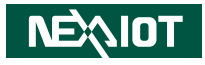

### Mini-PCle Slot

Connector location: CN2

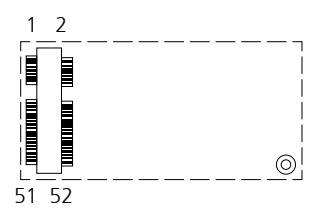

| Pin | Definition   | Pin | Definition   |
|-----|--------------|-----|--------------|
| 1   | NC           | 2   | VCC3V3_MPCIE |
| 3   | NC           | 4   | GND          |
| 5   | NC           | 6   | NC           |
| 7   | PCIe_nCLKREQ | 8   | VCCP_USIM    |
| 9   | GND          | 10  | UIM_DATA     |
| 11  | REF_CLKN_CN  | 12  | UIM_CLK      |
| 13  | REF_CLKP_CN  | 14  | UIM_RESET    |
| 15  | GND          | 16  | UIM_VPP      |
| 17  | NC           | 18  | GND          |
| 19  | NC           | 20  | MPCIE_W_DIS  |
| 21  | GND          | 22  | MPCIE_RSTB   |
| 23  | PCIE_RXN     | 24  | VCC3V3_MPCIE |
| 25  | PCIE_RXP     | 26  | GND          |

| Pin | Definition   | Pin | Definition   |
|-----|--------------|-----|--------------|
| 27  | GND          | 28  | NC           |
| 29  | GND          | 30  | NC           |
| 31  | PCIE_TXN     | 32  | NC           |
| 33  | PCIE_TXP     | 34  | GND          |
| 35  | GND          | 36  | USB_DN-MPCIE |
| 37  | GND          | 38  | USB_DP-MPCIE |
| 39  | VCC3V3_MPCIE | 40  | GND          |
| 41  | VCC3V3_MPCIE | 42  | NC           |
| 43  | GND          | 44  | NC           |
| 45  | NC           | 46  | NC           |
| 47  | NC           | 48  | NC           |
| 49  | NC           | 50  | GND          |
| 51  | NC           | 52  | VCC3V3_MPCIE |

-

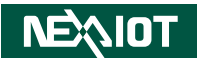

### **Board to Board Connector**

Connector type: SIM card slot and 2x3 6-pin header Connector location: CN7

# **Board to Board Connector**

Connector type: SIM card slot and 2x3 6-pin header Connector location: CN9

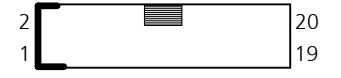

| Pin | Definition | Pin | Definition |
|-----|------------|-----|------------|
| 1   | VCC_5V_IO  | 2   | GND        |
| 3   | USB_IO1_DN | 4   | USB_IO2_DP |
| 5   | USB_IO1_DP | 6   | USB_IO2_DN |
| 7   | GND        | 8   | VCC_5V_IO  |
| 9   | USB3_SSTX- | 10  | UIO1_GPIO2 |
| 11  | USB3_SSTX+ | 12  | UIO1_GPIO4 |
| 13  | VCC_5V_IO  | 14  | GND        |
| 15  | USB_IO3_DN | 16  | USB3_SSRX+ |
| 17  | USB_IO3_DP | 18  | USB3_SSRX- |
| 19  | GND        | 20  | VCC 5V IO  |

| Pin | Definition  | Pin | Definition  |
|-----|-------------|-----|-------------|
| 1   | VCC_5V_IO   | 2   | GND         |
| 3   | COM2_TXD    | 4   | COM4_TXD    |
| 5   | COM2_RXD    | 6   | COM4_RXD    |
| 7   | UIO2_GPIO5  | 8   | UIO2_GPIO6  |
| 9   | UIO2_GPIO7  | 10  | UIO2_GPIO8  |
| 11  | UIO2_GPIO9  | 12  | UIO2_GPIO10 |
| 13  | UIO2_GPIO11 | 14  | UIO2_GPIO12 |
| 15  | CAN1_TX     | 16  | I2C2_SDA    |
| 17  | CAN1_RX     | 18  | I2C2_SCL    |
| 19  | VEXT_3V3    | 20  | GND         |

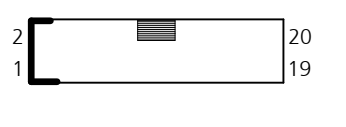

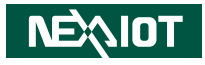

## **LVDS** Connector

Connector location: CN8

| Pin | Definition   | Pin | Definition   |
|-----|--------------|-----|--------------|
| 1   | GND          | 2   | LVDS1_TX0_N1 |
| 3   | LVDS0_TX0_N1 | 4   | LVDS1_TX0_P1 |
| 5   | LVDS0_TX0_P1 | 6   | GND          |
| 7   | GND          | 8   | LVDS1_TX1_N1 |
| 9   | LVDS0_TX1_N1 | 10  | LVDS1_TX1_P1 |
| 11  | LVDS0_TX1_P1 | 12  | GND          |
| 13  | GND          | 14  | LVDS1_TX2_N1 |
| 15  | LVDS0_TX2_N1 | 16  | LVDS1_TX2_P1 |
| 17  | LVDS0_TX2_P1 | 18  | GND          |
| 19  | GND          | 20  | LVDS1 CLK N1 |

| Pin | Definition   | Pin | Definition   |
|-----|--------------|-----|--------------|
| 21  | LVDS0_CLK_N1 | 22  | LVDS1_CLK_P1 |
| 23  | LVDS0_CLK_P1 | 24  | GND          |
| 25  | GND          | 26  | LVDS1_TX3_N1 |
| 27  | LVDS0_TX3_N1 | 28  | LVDS1_TX3_P1 |
| 29  | LVDS0_TX3_P1 | 30  | GND          |
| 31  | GND          | 32  | LVDS_LED_PWR |
| 33  | LVDS_VDD     | 34  | LVDS_LED_PWR |
| 35  | LVDS_VDD     | 36  | LVDS_LED_PWM |
| 37  | LVDS_VDD     | 38  | LVDS_LED_EN  |
| 39  | GND          | 40  | GND          |

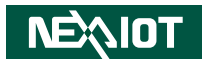

# Micro SD Card Slot

Connector type: Standard Micro SD Card Slot Connector location: CN10

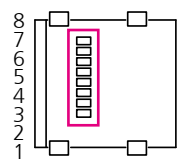

| Pin | Definition | Pin | Definition |
|-----|------------|-----|------------|
| 1   | SD2_DATA2  | 2   | SD2_DATA3  |
| 3   | SD2_CMD    | 4   | VSD_3V3    |
| 5   | SD2_CLK    | 6   | GND        |
| 7   | SD2_DATA0  | 8   | SD2_DATA1  |

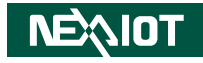

# M.2 Connector (Key E 2330)

Connector location: CN11

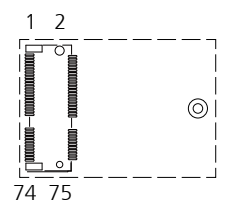

| Pin | Definition    | Pin | Definition  |
|-----|---------------|-----|-------------|
| 1   | CONFIG_3      | 2   | VCC_3V3_IO  |
| 3   | GND           | 4   | VCC_3V3_IO  |
| 5   | GND           | 6   | POWER_OFF#  |
| 7   | USB_IO2_DP_CN | 8   | W_DIS1#     |
| 9   | USB_IO2_DN_CN | 10  | NC          |
| 21  | CONFIG_0      | 20  | NC          |
| 23  | NC            | 22  | NC          |
| 25  | NC            | 24  | NC          |
| 27  | GND           | 26  | W_DIS2#_1V8 |
| 29  | USB3_SSRX-    | 28  | NC          |
| 31  | USB3_SSRX+    | 30  | USIM1_RESET |
| 33  | GND           | 32  | USIM1_CLK   |
| 35  | USB3_SSTX-    | 34  | USIM1_DATA  |
| 37  | USB3_SSTX+    | 36  | USIM1_VDD   |
| 39  | GND           | 38  | NC          |
| 41  | NC            | 40  | NC          |
| 43  | NC            | 42  | NC          |

| Pin | Definition | Pin | Definition |
|-----|------------|-----|------------|
| 45  | GND        | 44  | NC         |
| 47  | NC         | 46  | NC         |
| 49  | NC         | 48  | NC         |
| 51  | GND        | 50  | NC         |
| 53  | NC         | 52  | NC         |
| 55  | NC         | 54  | NC         |
| 57  | GND        | 56  | NC         |
| 59  | NC         | 58  | NC         |
| 61  | NC         | 60  | NC         |
| 63  | NC         | 62  | NC         |
| 65  | NC         | 64  | NC         |
| 67  | RESET#_1V8 | 66  | USIM1_DET  |
| 69  | CONFIG_1   | 68  | NC         |
| 71  | GND        | 70  | VCC_3V3_IO |
| 73  | GND        | 72  | VCC_3V3_IO |
| 75  | CONFIG_2   | 74  | VCC_3V3_IO |

NEXLIDT

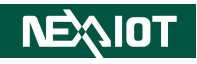

# **Battery Connector**

Connector type: 1x2 2-pin header Connector location: J1

# **MIC Connector**

Connector type: 1x2 2-pin header Connector location: J2

| 1 |
|---|
|   |
| 2 |

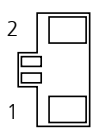

| Pin | Definition | Pin | Definition |
|-----|------------|-----|------------|
| 1   | GND        | 2   | VBAT       |

| Pin | Definition | Pin | Definition |
|-----|------------|-----|------------|
| 1   | MICON_CON  | 2   | MICOP_CON  |

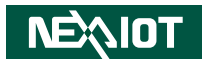

# **MIPI-DIS Connector**

Connector type: 1x40 40-pin header Connector location: J4

40 1

| Pin | Definition | Pin | Definition |
|-----|------------|-----|------------|
| 1   | DSI_LED-   | 2   | DSI_LED-   |
| 3   | DSI_LED+   | 4   | GND        |
| 5   | GND        | 6   | DSI_DN0    |
| 7   | DSI_DP0    | 8   | GND        |
| 9   | DSI_DN1    | 10  | DSI_DP1    |
| 11  | GND        | 12  | DSI_CKN    |
| 13  | DSI_CKP    | 14  | GND        |
| 15  | DSI_DN2    | 16  | DSI_DP2    |
| 17  | GND        | 18  | DSI_DN3    |
| 19  | DSI_DP3    | 20  | GND        |

| Pin | Definition          | Pin | Definition          |
|-----|---------------------|-----|---------------------|
| 21  | DSI_IOVCC(VEXT_3V3) | 22  | DSI_IOVCC(VEXT_3V3) |
| 23  | GND                 | 24  | GND                 |
| 25  | Х                   | 26  | Х                   |
| 27  | DSI_RESET           | 28  | Х                   |
| 29  | Х                   | 30  | DSI_VCI(VEXT_3V3)   |
| 31  | DSI_VCI(VEXT_3V3)   | 32  | Х                   |
| 33  | Х                   | 34  | Х                   |
| 35  | Х                   | 36  | Х                   |
| 37  | Х                   | 38  | Х                   |
| 39  | Х                   | 40  | Х                   |
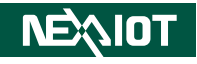

### **UART2** Connector

Connector type: 1x5 5-pin header Connector location: J5

## **MIPI-CSI** Connector

Connector type: 1x15 15-pin header Connector location: J6

| -         | <b></b> 1 |
|-----------|-----------|
|           | Ò         |
|           | 00        |
| $\square$ |           |

| 15 | 1 |
|----|---|

| Pin | Definition | Pin | Definition |
|-----|------------|-----|------------|
| 1   | GND        | 2   | UART2_TXD  |
| 3   | UART2_RXD  | 4   | VDD_3V3    |

| Pin | Definition | Pin | Definition |
|-----|------------|-----|------------|
| 1   | GND        | 2   | CAM_D0_N   |
| 3   | CAM_D0_P   | 4   | GND        |
| 5   | CAM_D1_N   | 6   | CAM_D0_P   |
| 7   | GND        | 8   | CAM_CK_N   |
| 9   | CAM_CK_P   | 10  | GND        |
| 11  | CAM_PWR_EN | 12  | CAM_RESET  |
| 13  | CAM_SCL    | 14  | CAM_SDA    |
| 15  | CAM_3V3    |     |            |

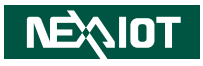

## LVDS Touch Connector

Connector type: 1x6 6-pin header Connector location: J8

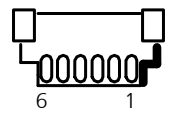

| Pin | Definition        | Pin | Definition  |
|-----|-------------------|-----|-------------|
| 1   | GND               | 2   | RST_TP      |
| 3   | VDD_TP (VEXT_3V3) | 4   | INT_TP      |
| 5   | USB_TP_D1_P       | 6   | USB_TP_D1_N |

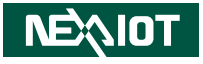

# **Block Diagram**

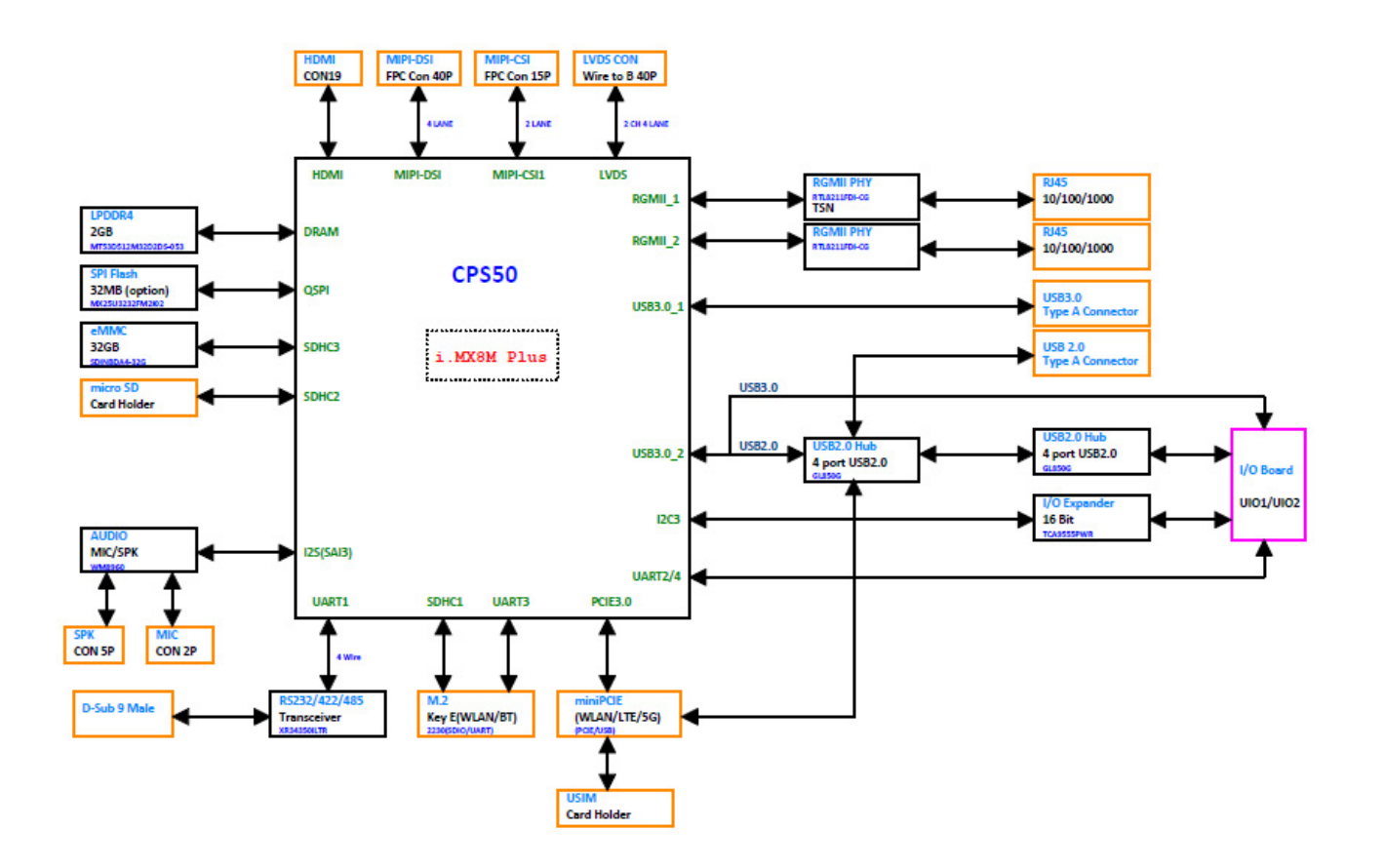

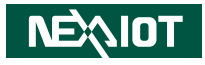

# CHAPTER 3: SYSTEM SETUP

# **Removing the Chassis Cover**

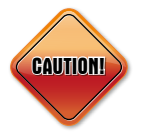

Prior to removing the chassis cover, make sure the unit's power is off and disconnected from the power sources to prevent electric shock or system damage.

- 1. Remove the six mounting screws around the chassis cover. There are two screws each on the top and on the sides.
- 2. With the screws removed, lift up the cover and remove it from the chassis.

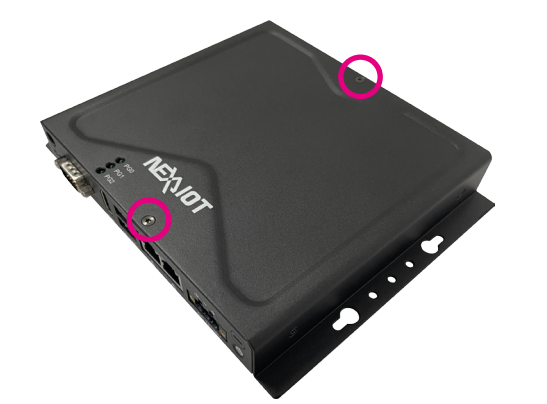

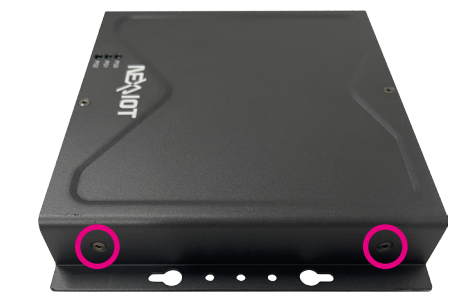

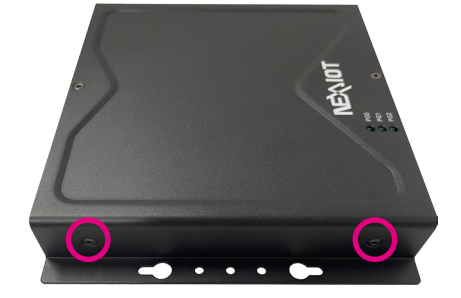

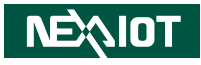

# Installing a Micro SD Card

1. Locate the Micro SD card slot on the main board. Notice that the Micro SD cover is secured to the main board.

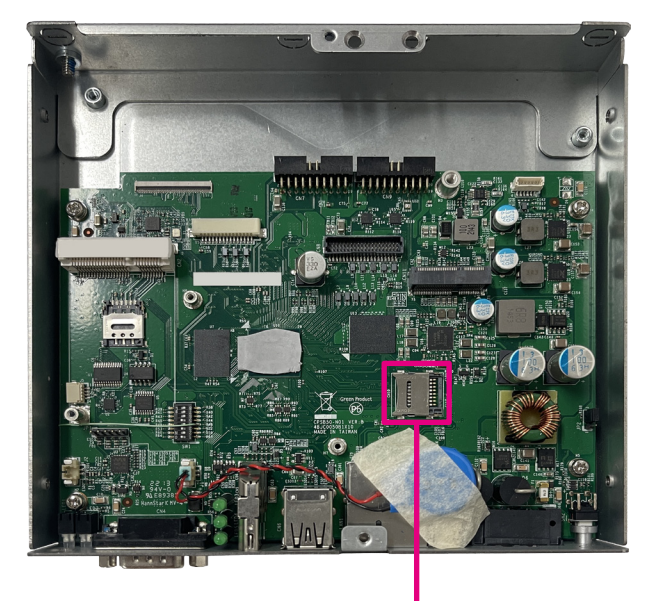

Micro SD Card Slot

2. Pull the Micro SD card slot cover to the right (1), lift it up (2) to open the Micro SD cover.

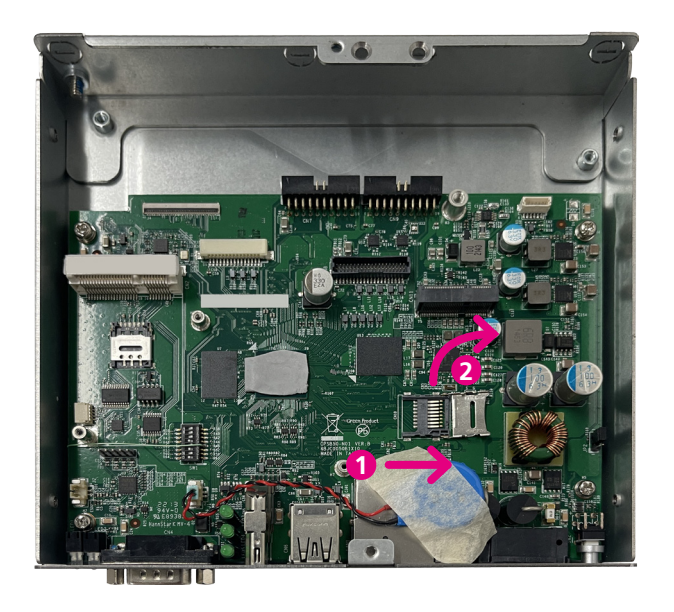

-

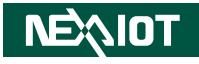

3. Insert a Micro SD card into the Micro SD card slot.

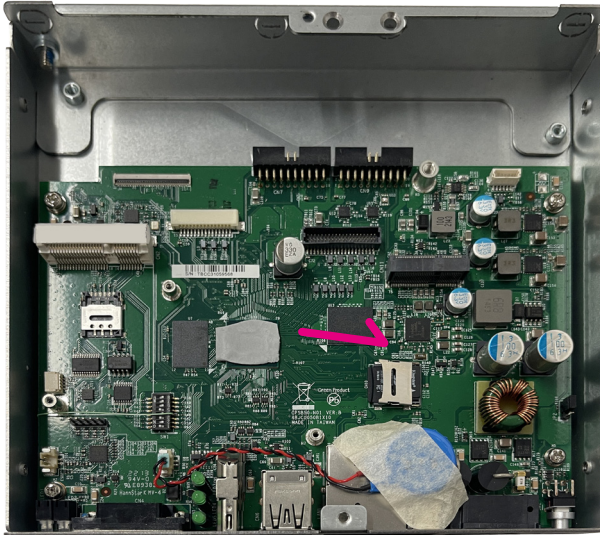

4. Secure the Micro SD card to the original position.

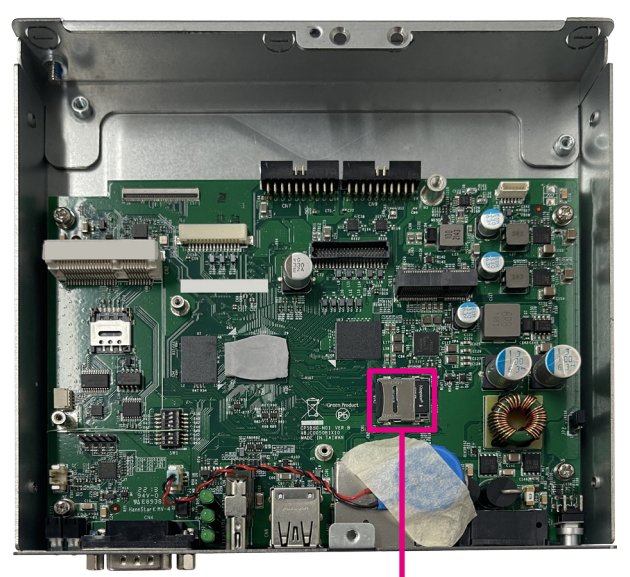

Secure the Micro SD Card

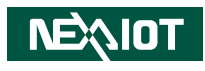

# Installing a WLAN/5G/4G LTE Module (Full-size mini-PCIe)

1. Locate the mini-PCIe slot on the board.

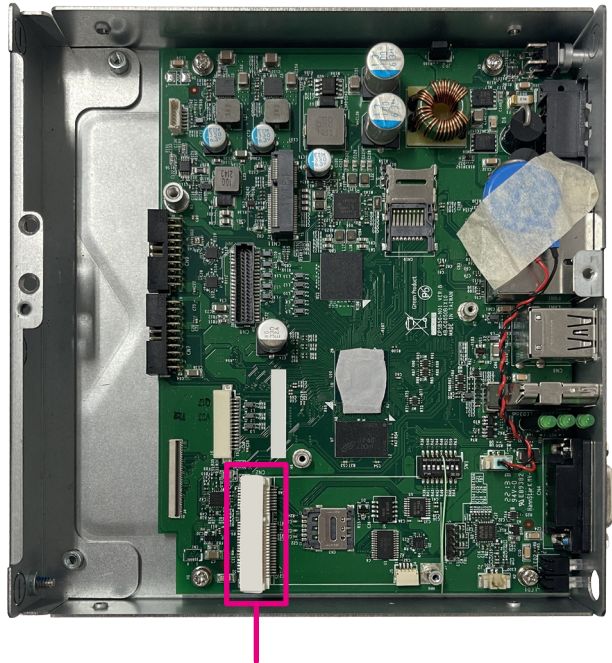

Mini-PCle Socket

2. Insert the module into the mini-PCIe slot at a 45-degree angle until the gold-plated connector on the edge of the module completely disappears into the slot.

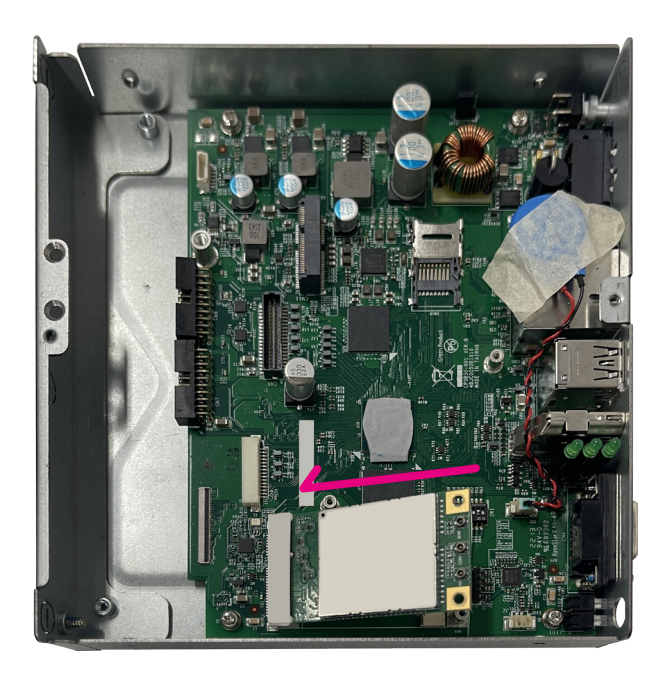

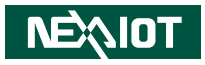

3. Push the module down and secure it with a mounting screw.

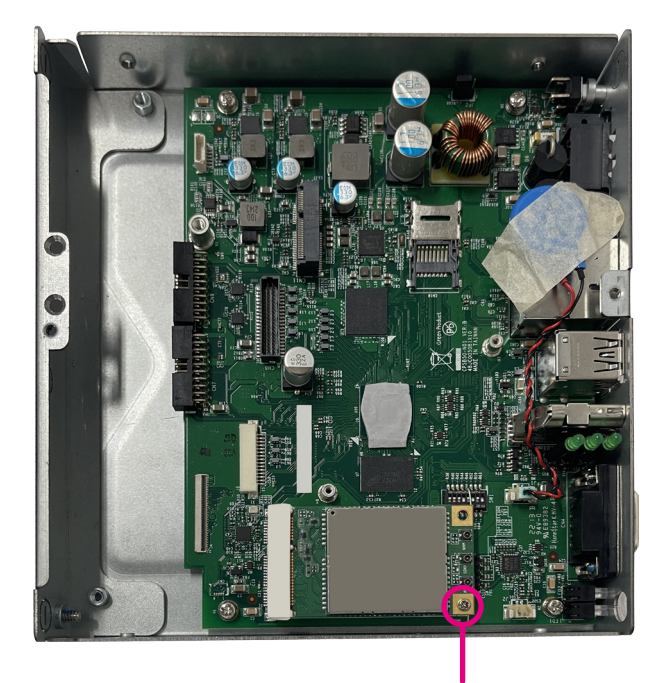

Mounting Screw

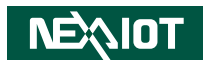

# Installing a WLAN/ Bluetooth Mini-PCIe Module (Half-size mini-PCIe)

1. Align the wireless LAN module to the module bracket and secure both together with screws.

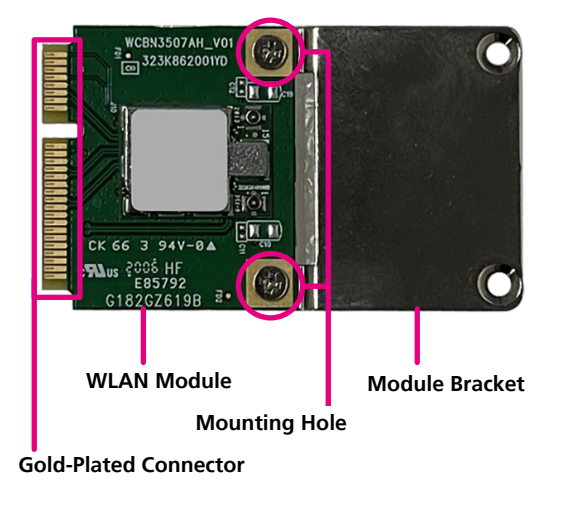

Insert the wireless LAN module into the mini-PCIe slot at 45-degree angle until the gold-plated connector on the edge of the module completely disappears inside the slot (1). Push the module down and then secure it with a mounting screw (2).

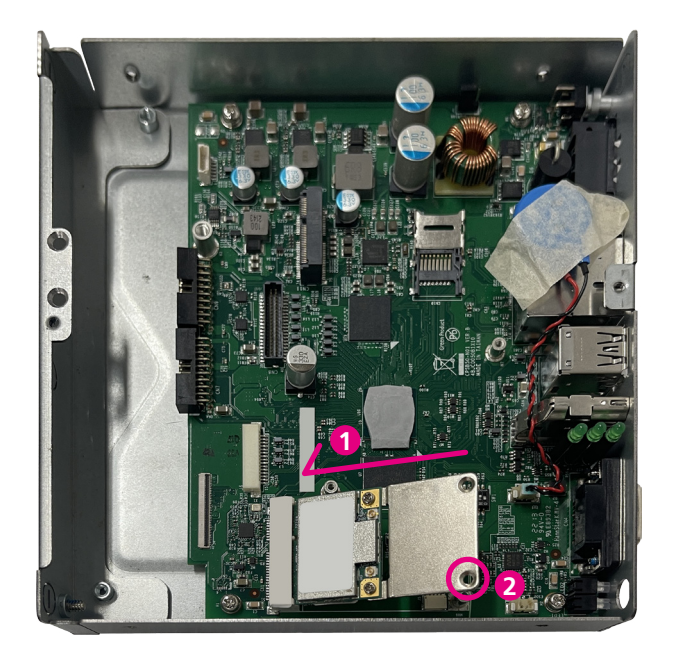

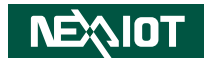

# Installing a M.2 Key E Module (2230)

1. Locate the M.2 Key E slot on the main board.

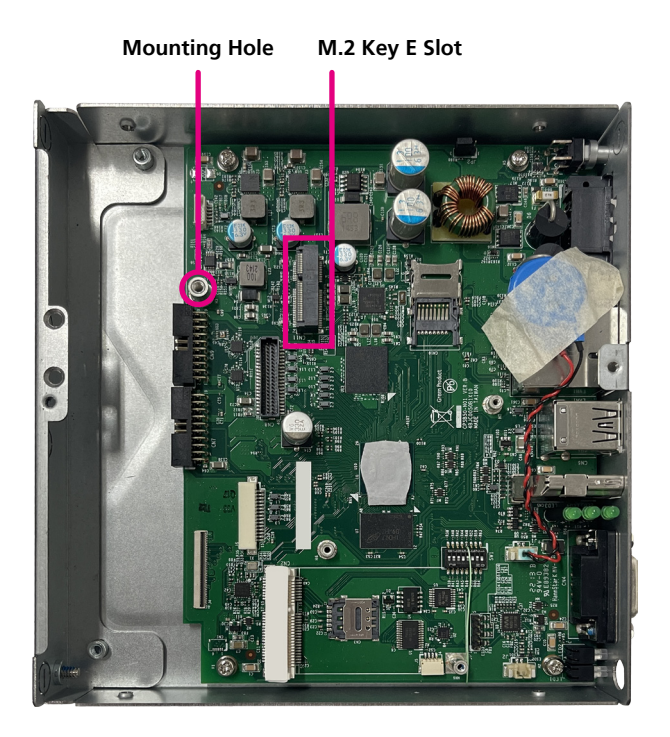

2. Insert the M.2 Key E module into the M.2 Key E slot at a 45 degrees angle until the gold-plated connector on the edge of the module completely disappears inside the slot.

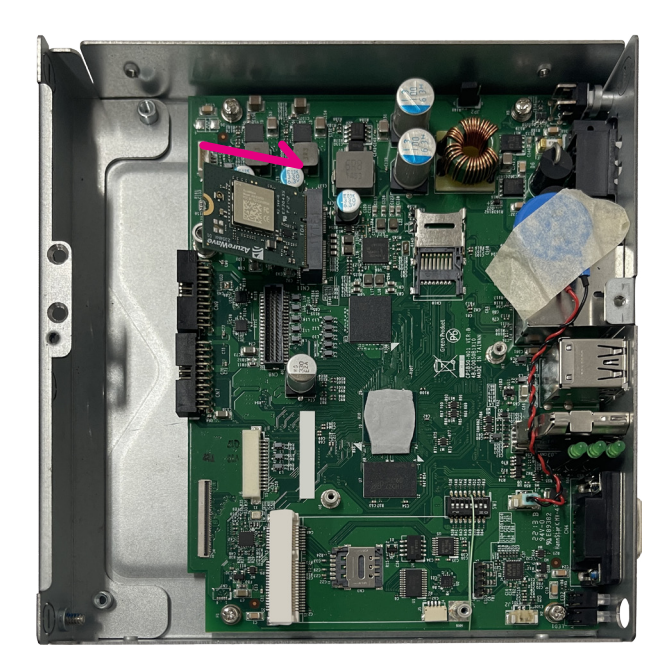

-

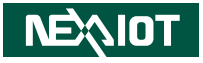

3. Push the M.2 Key E module down and fasten an M.2 mounting screw into the mounting hole to secure the module.

#### Secure the M.2 Key E Module

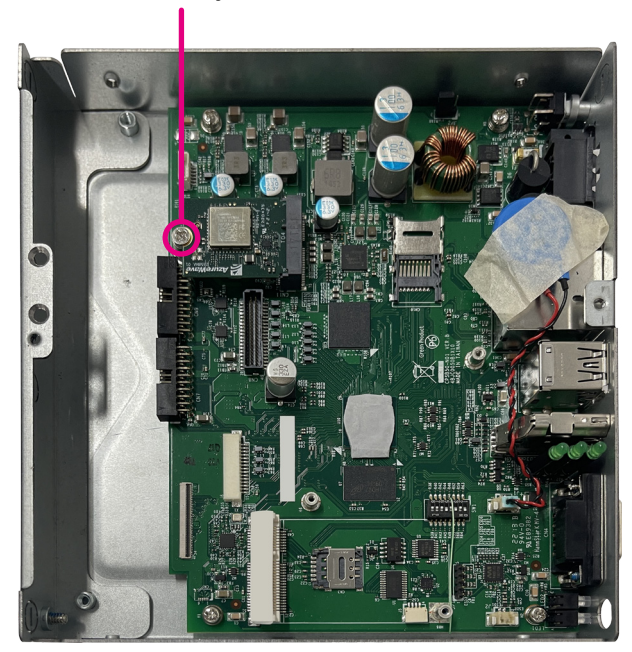

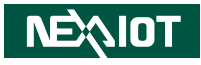

# Installing a Nano SIM Card

1. Locate the nano SIM card holder on the board. Notice that nano SIM card cover is secured to the board.

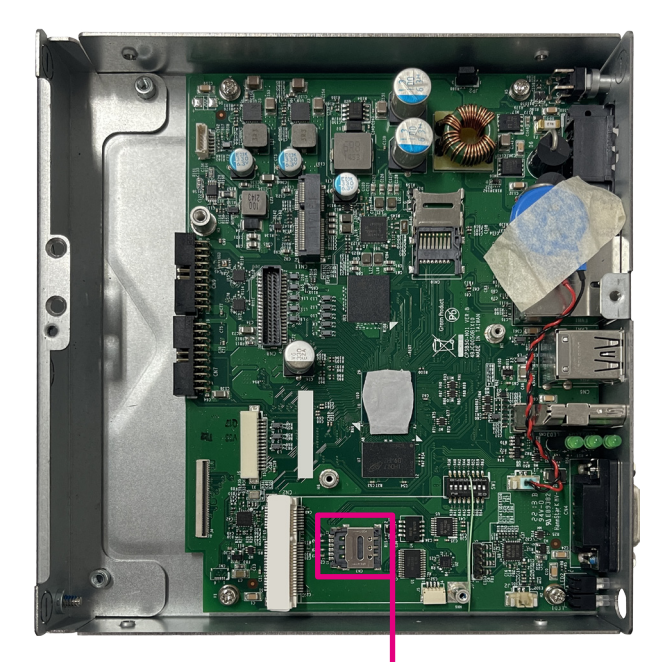

Nano SIM Card Slot

2. Pull the nano SIM card cover to the left (1), and lift it up (2) to open the nano SIM card cover.

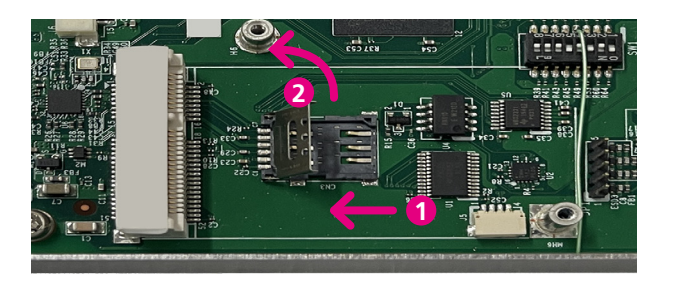

3. Insert the nano SIM card into the nano SIM card slot.

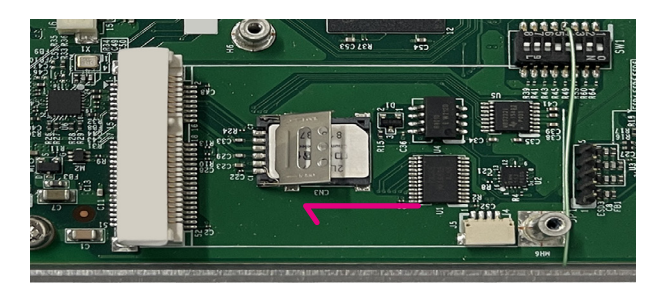

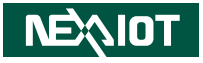

4. Push the nano SIM-card cover down, and pull it to the right. Secure the nano SIM card to the original position.

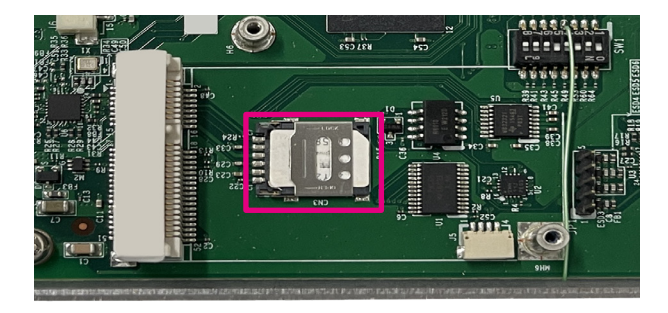

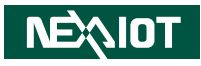

# **Installing an Antenna**

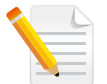

Note: Please remove the gaskets (ring 1 and ring 2) on the SMA antenna jack first.

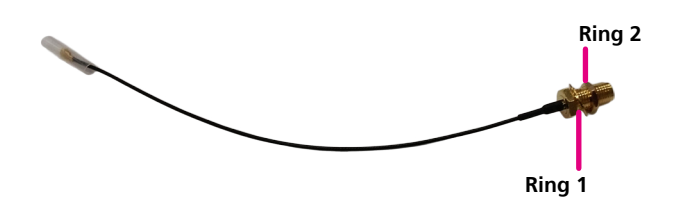

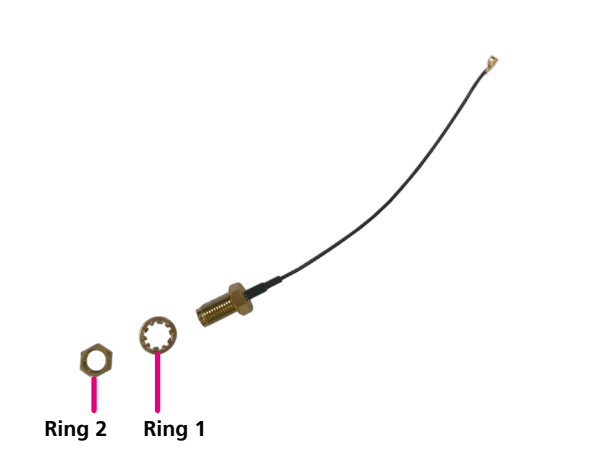

1. Remove the antenna cover located on the front panel/rear panel.

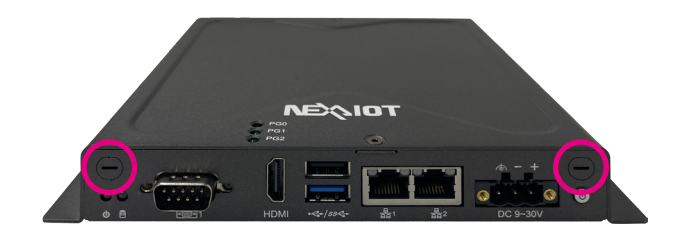

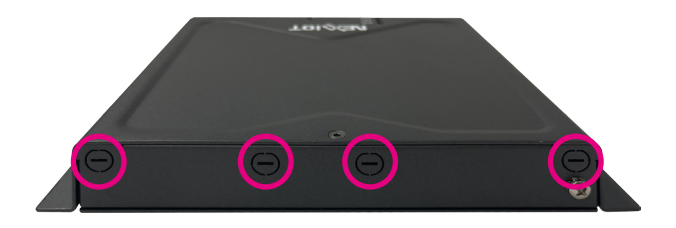

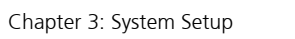

- hole, and insert the two rings (ring 1 and ring 2) and two washer back to the antenna jack.
- 2. Insert the SMA antenna jack end of the cable through the antenna
- Note: Refer to the image below for the gasket and washer installation sequence.

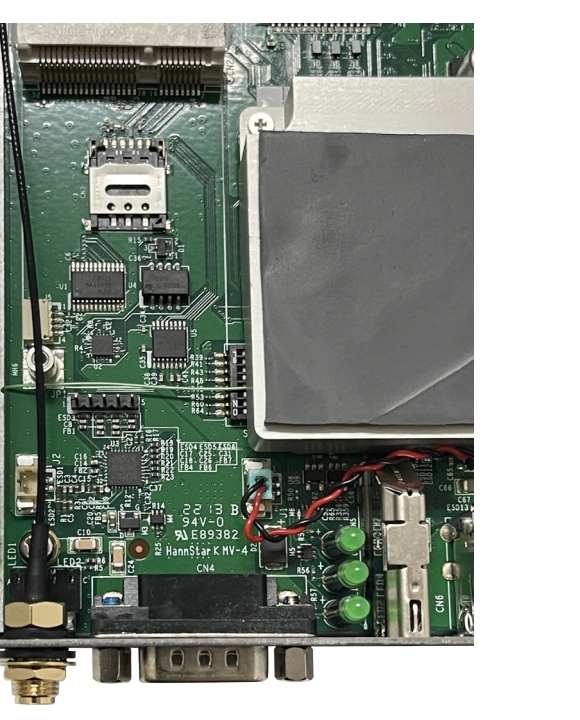

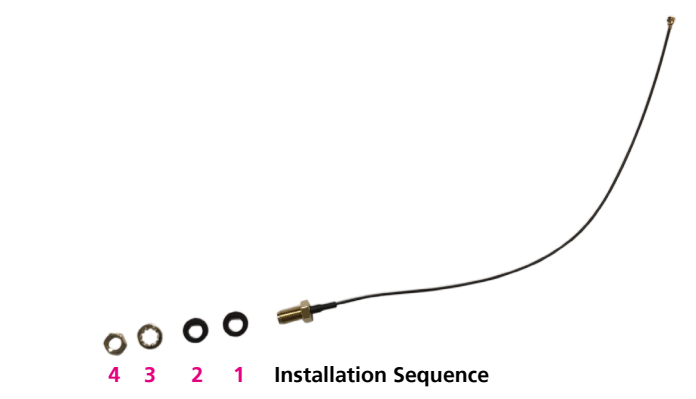

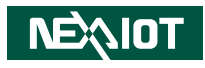

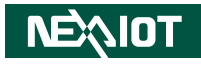

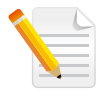

Note: When installing the Wi-Fi or 4G LTE antennas, make sure the washer (P/N: 5061600245X00) are fitted onto the antenna connector, one on each side as shown below.

- 3. Attach the RF cable onto the module.
- 4. Connect the external antenna to the antenna jack.

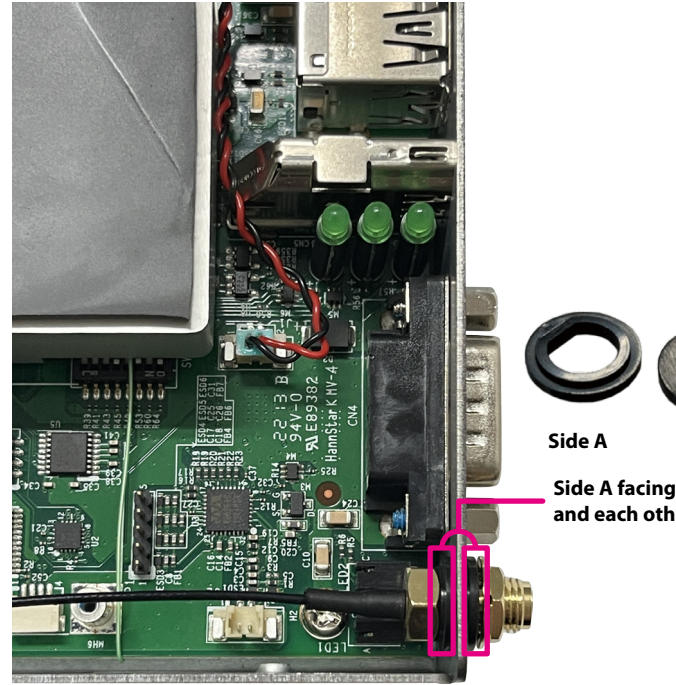

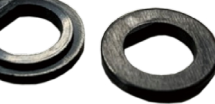

Side B

Side A facing inwards and each other

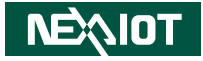

# CHAPTER 4: SOFTWARE FUNCTIONALITY

# Build Yocto Linux, Ubuntu, or Android image for CPS50

## **Yocto Linux**

Please refer to NXP i.MX Yocto Project User's Guide:

https://www.nxp.com/docs/en/user-guide/IMX\_YOCTO\_PROJECT\_USERS\_ GUIDE.pdf

\$ tar xvf ~/imx-yocto-bsp-5.4.70\_2.3.3.tar.gz \$ cd ~/imx-yocto-bsp-5.4.70\_2.3.3/ \$ DISTRO=fsl-imx-xwayland MACHINE=imx8mpevk source imx-setuprelease.sh -b imx8mpevk\_fsl-imx-xwayland \$ bitbake imx-image-full

#### Ubuntu

- 1. Build the Yocto Linux first
- 2. Download the Ubuntu rootfs
  - \$ cd ~

\$ wget http://cdimage.ubuntu.com/ubuntu-base/releases/20.04.4/
release/ubuntu-base-20.04.4-base-arm64.tar.gz
\$ mkdir ubuntu-rootfs
\$ tar -xvf ubuntu-base-20.04.4-base-arm64.tar.gz -C ubuntu-rootfs/
\$ cd ubuntu-rootfs/

# 3. Install the qemu-user-static on a PC to simulate arm64 environment

\$ sudo apt-get install qemu-user-static \$ cp /usr/bin/qemu-aarch64-static usr/bin \$ cp -b /etc/resolv.conf etc/ \$ cd ../

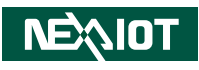

#### 4. Simulate arm64 environment (copy the content to ch-mount.sh)

```
$ vi ch-mount.sh
#!/bin/bash
#
```

```
function mnt() {
  echo "MOUNTING"
  sudo mount -t proc /proc ${2}proc
  sudo mount -t sysfs /sys ${2}sys
  sudo mount -o bind /dev ${2}dev
  sudo mount -o bind /dev/pts ${2}dev/pts
  sudo chroot ${2}
function umnt() {
  echo "UNMOUNTING"
  sudo umount ${2}proc
  sudo umount ${2}sys
  sudo umount ${2}dev/pts
  sudo umount ${2}dev
if [ "$1" == "-m" ] && [ -n "$2" ];
then
  mnt $1 $2
elif [ "$1" == "-u" ] && [ -n "$2" ];
```

```
then
umnt $1 $2
```

```
else
```

```
echo " "
echo " Either 1'st, 2'nd or both parameters were missing"
echo " "
echo " 1'st parameter can be one of these: -m(mount) OR -u(umount)"
echo " 2'nd parameter is the full path of rootfs directory(with trailing
'/')"
echo " "
echo " For example: ch-mount -m /media/sdcard/"
echo " "
echo 1st parameter : ${1}
echo 2nd parameter : ${2}
fi
```

#### 5. Simulate arm64 environment (chroot to arm64 filesystem).

\$ chmod a+x ch-mount.sh
\$ ./ch-mount.sh -m ubuntu-rootfs/

#### 6. Install the package and configuration

# chmod 777 tmp
# apt-get update
# apt-get upgrade
# apt-get install apt-utils language-pack-en-base sudo ssh net-tools
network-manager iputils-ping rsyslog bash-completion htop resolvconf
dialog vim udhcpc alsa-utils
# unminimize

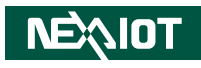

#### 7. Add user

# useradd -s '/bin/bash' -m -G adm,sudo,video,audio user # echo "Set password for user:" # passwd user # echo "Set password for root:" # passwd root # echo 'ubuntu.user' > /etc/hostname

#### 8. Exit the simulate arm64 environment

# exit
\$ ./ch-mount.sh -u ubuntu-rootfs/

#### 9. Copy install files...

\$ sudo cp -Pra ~/imx-yocto-bsp-5.4.70\_2.3.3/imx8mpevk\_fsl-imxxwayland/tmp/work/all-poky-linux/firmware-imx/1\_8.10.1-r0/image/\* ~/ubuntu-rootfs/

\$ sudo cp -Pra ~/imx-yocto-bsp-5.4.70\_2.3.3/imx8mpevk\_fsl-imxxwayland/tmp/work/all-poky-linux/firmware-imx/1\_8.10.1-r0/image/ lib/\* ~/ubuntu-rootfs/lib/

\$ sudo cp -Pra ~/imx-yocto-bsp-5.4.70\_2.3.3/imx8mpevk\_fsl-imxxwayland/tmp/work/imx8mpevk-poky-linux/imx-image-full/1.0-r0/ rootfs/lib/modules/ ~/ubuntu-rootfs/lib/

\$ sudo cp -Pra ~/imx-yocto-bsp-5.4.70\_2.3.3/imx8mpevk\_fsl-imxxwayland/tmp/work/imx8mpevk-poky-linux/imx-image-full/1.0-r0/ rootfs/lib/firmware/\* ~/ubuntu-rootfs/lib/firmware/

\$ sudo cp -Pra ~/imx-yocto-bsp-5.4.70\_2.3.3/imx8mpevk\_fsl-imxxwayland/tmp/work/imx8mpevk-poky-linux/imx-image-full/1.0-r0/ rootfs/boot/\* ~/ubuntu-rootfs/boot/

\$ sudo cp -Pra ~/imx-yocto-bsp-5.4.70\_2.3.3/imx8mpevk\_fsl-imxxwayland/tmp/work/imx8mpevk-poky-linux/alsa-state/0.2.0-r5/image/ var/lib/alsa/asound.state ~/ubuntu-rootfs/var/lib/alsa/ \$ sudo cp -Pra ~/imx-yocto-bsp-5.4.70\_2.3.3/sources/meta-ec25/ recipes-ec25/ec25/ec25/quectel-CM ~/ubuntu-rootfs/usr/bin/ \$ sudo cp -Pra ~/imx-yocto-bsp-5.4.70\_2.3.3/sources/meta-ec25/ recipes-ec25/ec25/ec25/simcom-cm ~/ubuntu-rootfs/usr/bin/

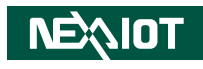

#### 10. Build image (change Yocto rootfs to Ubuntu rootfs)

\$ mv ~/imx-yocto-bsp-5.4.70 2.3.3/imx8mpevk fsl-imx-xwayland/ tmp/work/imx8mpevk-poky-linux/imx-image-full/1.0-r0/rootfs ~/ imx-yocto-bsp-5.4.70 2.3.3/imx8mpevk fsl-imx-xwayland/tmp/work/ imx8mpevk-poky-linux/imx-image-full/1.0-r0/rootfs bak \$ sudo cp -Pra ~/ubuntu-rootfs/ ~/imx-yocto-bsp-5.4.70 2.3.3/ imx8mpevk fsl-imx-xwayland/tmp/work/imx8mpevk-poky-linux/imximage-full/1.0-r0/rootfs \$ sudo chown -hR user:user ~/imx-yocto-bsp-5.4.70 2.3.3/ imx8mpevk\_fsl-imx-xwayland/tmp/work/imx8mpevk-poky-linux/imximage-full/1.0-r0/rootfs \$ sudo chown root:root ~/imx-yocto-bsp-5.4.70 2.3.3/imx8mpevk fslimx-xwayland/tmp/work/imx8mpevk-poky-linux/imx-image-full/1.0-r0/ rootfs/usr/lib/policykit-1/polkit-agent-helper-1 \$ sudo chmod +s ~/imx-yocto-bsp-5.4.70\_2.3.3/imx8mpevk fsl-imxxwayland/tmp/work/imx8mpevk-poky-linux/imx-image-full/1.0-r0/ rootfs/usr/lib/policykit-1/polkit-agent-helper-1 \$ cd ~/imx-yocto-bsp-5.4.70 2.3.3/imx8mpevk fsl-imx-xwayland/ \$ bitbake imx-image-full -c do image wic -f

#### 11. Ubuntu image is built complete

~/imx-yocto-bsp-5.4.70\_2.3.3/imx8mpevk\_fsl-imx-xwayland/tmp/ work/imx8mpevk-poky-linux/imx-image-full/1.0-r0/deploy-imx-imagefull-image-complete/imx-image-full-imx8mpevk-20220103030143. rootfs.wic.bz2

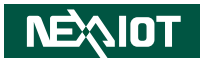

## Android

- Please refer to NXP i.MX Android<sup>™</sup> User's Guide: https://www.nxp.com/docs/en/user-guide/ANDROID\_USERS\_GUIDE. pdf
- 2. Please download Android Q10.0.0\_2.6.0 BSP(imxandroid-10.0.0\_2.6.0) from NXP website
- 3. Please copy Android BSP (Android10\_2.6.0.tar.gz) provide by NEXCOM to Android Q10.0.0\_2.6.0 BSP (imx-android-10.0.0\_2.6.0) from NXP website as following command:

\$ cd ~
\$ tar xvf ~/Android10\_2.6.0.tar.gz
\$ cp -rf ~/Android10\_2.6.0/\* ~/imx-android-10.0.0\_2.6.0/android\_
build/
\$ export AARCH64\_GCC\_CROSS\_COMPILE=/opt/gcc-arm-8.32019.03-x86\_64-aarch64-linux-gnu/bin/aarch64-linux-gnu\$ cd ~/imx-android-10.0.0\_2.6.0
\$ cd android\_build
\$ export MY\_ANDROID=`pwd`
\$ source build/envsetup.sh
\$ lunch evk\_8mp-userdebug
\$ ./imx-make.sh -j4 2>&1 | tee -a build-log.txt

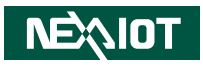

# Install Yocto Linux, Ubuntu, or Android on CPS50

## **Yocto Linux**

- Please refer to NXP i.MX Linux User's Guide for burn image Chapter 4.2 Universal update utility: https://www.nxp.com/docs/en/user-guide/IMX\_LINUX\_USERS\_GUIDE. pdf
- 2. Connect a USB cable from a computer to the USB 3.0 port on CPS 50-N01.
- 3. Change the SW1 on the mainboard of the CPS 50-N01:

BOOT\_MODE0 = ON (Serial Download Mode) BOOT\_MODE1 = ON (boot from eMMC) BOOT\_MODE0 = ON & BOOT\_MODE1 = ON (boot from SD card)

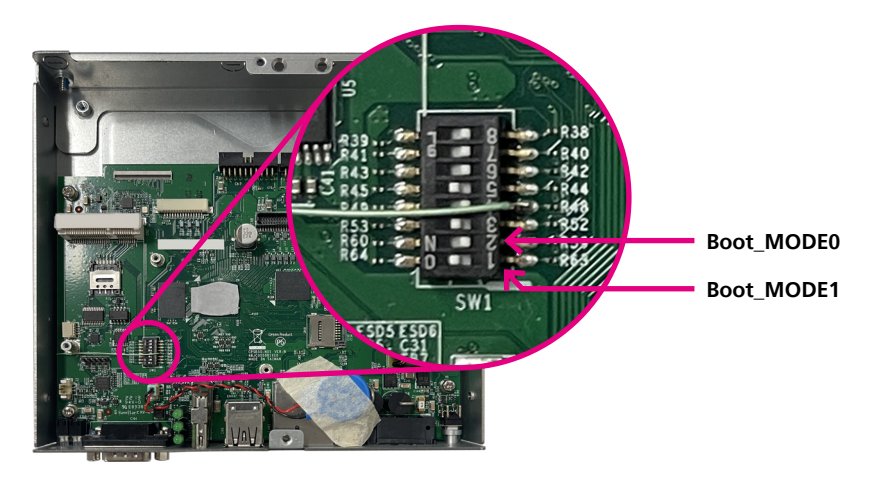

4. Please download image from website provided by NEXCOM and use the following command to burn image:

uuu.exe -b emmc\_all imx-boot-imx8mpevk-sd.bin-flash\_evk-2GBuart1-console-hdmi imx-image-full-imx8mpevk-20220105085751. rootfs.wic.bz2

| ➡ 系統管理員: 命令提示字元                                                                                                    |                                                                                                    | -       |         | ×   |
|----------------------------------------------------------------------------------------------------|----------------------------------------------------------------------------------------------------|---------|---------|-----|
| E Nucchayi maxim [15, 47 02, 2, 3, 5<br>E Nucchayi maxim [15, 47 02, 2, 3, 5<br>E Nucchayi | eve -b emme_all imx-boot-imx8mpevk-sd.bin-flash_evk-2g-uart1-console<br>bz2<br>map imx chips libuuu_1.4.72-0-g8e9e189 | imx-ima | age-ful | 1-i |
| 1:2 8/8 [Done                                                                                                    |                                                                                                    |         |         |     |
| E:\backup\imx8mp_L5.4.70_2.3.3>                                                                                                    |                                                                                                    |         |         |     |

NEXIOT

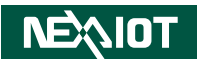

#### 5. Please select kernel device tree at u-boot console for display selection:

#### 1. HDMI display (default):

Normal Boot Hit any key to stop autoboot: 0 u-boot=> u-boot=> setenv fdt\_file imx8mp-cps50-hdmi.dtb u-boot=> saveenv u-boot=> boot

#### 2. HDMI + LVDS panel display:

Normal Boot Hit any key to stop autoboot: 0 u-boot=> u-boot=> setenv fdt\_file imx8mp-cps50-lvds-panel-hdmi.dtb u-boot=> saveenv u-boot=> boot

#### 3. HDMI + MIPI panel display:

Normal Boot Hit any key to stop autoboot: 0 u-boot=> u-boot=> setenv fdt\_file imx8mp-cps50-mipi-panel-hdmi.dtb u-boot=> saveenv u-boot=> boot

#### 4. HDMI + LVDS + MIPI panel display:

Normal Boot Hit any key to stop autoboot: 0 u-boot=> u-boot=> setenv fdt\_file imx8mp-cps50.dtb u-boot=> saveenv u-boot=> boot

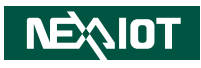

## Ubuntu

- Please refer to NXP i.MX Linux User's Guide for burn image Chapter 4.2 Universal update utility: https://www.nxp.com/docs/en/user-guide/IMX\_LINUX\_USERS\_GUIDE. pdf
- 2. Please download image from website provided by NEXCOM and use the following command to burn image:

uuu.exe -b emmc\_all imx-boot-imx8mpevk-sd.bin-flash\_evk-2GBuart1-console-hdmi imx-image-full-imx8mpevk-20220105094022. rootfs.wic.bz2

|                                                                                                    |           |   | - |
|----------------------------------------------------------------------------------------------------|-----------|---|---|
| ◎ 系統會理員: 同节提示子元 - uuu_imx_android_Tlash.bat -1 imx8mp                                                                                                    | - U       | × |   |
| E. Volccup intx00, 15.4, 70, 2.5, 3 (ubn115) E. Volccup intx00, 15.4, 70, 2.5, 3 (ubn115) Ei Volccup intx00, 15.4, 70, 2.5, 3 (ubn116) Ei Volccup intx00, 15.4, 70, 2.5, 3 (ubn116) Ei Volccup intx00, 15.4, 70, 2.5, 3 (ubn116) E. Volccup intx00, 15.4, 70, 2.5, 3 (ubn116) E. Volccup intx00, 15.4, 70, 2.5, 3 (ubn116) E. Volccup intx00, 15.4, 70, 2.5, 3 (ubn116) E. Volccup intx00, 15.4, 70, 2.5, 3 (ubn116) E. Volccup intx00, 15.4, 70, 2.5, 3 (ubn116) E. Volccup intx00, 15.4, 70, 2.5, 3 (ubn116) E. Volccup intx00, 15.4, 70, 2.5, 3 (ubn116) E. Volccup intx00, 15.4, 70, 2.3, 3 (ubn116) E. Volccup intx00, 15.4, 70, 2.3, 3 (ubn116) E. Volccup intx | sole-hdmi |   |   |
| Success 1 Failure 0                                                                                                    |           |   |   |
| 1:2 8/8 (Done J FB: done                                                                                                    |           |   |   |
| E:\backup\imx8mp_L5.4.70_2.3.3\ubuntu>_                                                                                                    |           |   |   |

3. Please login & install ubuntu desktop at boot console as below command:

Ubuntu 20.04.2 LTS ubuntu.user ttymxc0 ubuntu login: user Password: user Welcome to Ubuntu 20.04.2 LTS (GNU/Linux 5.4.70-2.3.2+g8c73bc625c4d aarch64) user@ubuntu:~\$ sudo apt-get update user@ubuntu:~\$ sudo apt-get upgrade user@ubuntu:~\$ sudo apt-get install tasksel user@ubuntu:~\$ sudo tasksel install ubuntu-desktop user@ubuntu:~\$ sudo apt-get install ubuntu-desktop user@ubuntu:~\$ sudo apt-get install ubuntu-software user@ubuntu:~\$ sudo reboot

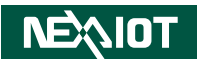

#### 4. Please select kernel device tree at u-boot console for display selection:

#### 1. HDMI display (default):

Normal Boot Hit any key to stop autoboot: 0 u-boot=> u-boot=> setenv fdt\_file imx8mp-cps50-hdmi.dtb u-boot=> saveenv u-boot=> boot

#### 2. HDMI + LVDS panel display:

Normal Boot Hit any key to stop autoboot: 0 u-boot=> u-boot=> setenv fdt\_file imx8mp-cps50-lvds-panel-hdmi.dtb u-boot=> saveenv u-boot=> boot

#### 3. HDMI + MIPI panel display:

Normal Boot Hit any key to stop autoboot: 0 u-boot=> u-boot=> setenv fdt\_file imx8mp-cps50-mipi-panel-hdmi.dtb u-boot=> saveenv u-boot=> boot

#### 4. HDMI + LVDS + MIPI panel display:

Normal Boot Hit any key to stop autoboot: 0 u-boot=> u-boot=> setenv fdt\_file imx8mp-cps50.dtb u-boot=> saveenv u-boot=> boot

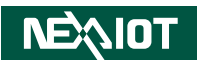

# Android

- Please refer to NXP Android Quick Start Guide for burn image Chapter 5.3 Flashing board images: https://www.nxp.com/docs/en/quick-reference-guide/ANDROID\_ QUICK\_START\_GUIDE.pdf
- 2. Please download image from website provided by NEXCOM and use the following command to burn image:
  - 1. HDMI display:

uuu\_imx\_android\_flash.bat -f imx8mp -e -d hdmi

2. HDMI + LVDS + MIPI panel display:

uuu\_imx\_android\_flash.bat -f imx8mp -e

#### 3. HDMI + LVDS panel display:

uuu\_imx\_android\_flash.bat -f imx8mp -e -d lvds-panel

#### 4. HDMI + MIPI panel display:

uuu\_imx\_android\_flash.bat -f imx8mp -e -d mipi-panel

#### For example:

| 西 系統管理員:命令提示字元                                                                                                    | -     |                   | ×          |
|----------------------------------------------------------------------------------------------------|-------|-------------------|------------|
| E:bbackuplandroid-10.0.0.2.6.0 image_Sempevk_build_cps50><br>E:bbackuplandroid-10.0.0.2.6.0 image_Sempevk_build_cps50><br>E:bbackuplandroid-10.0.0.2.6.0 image_Sempevk_build_cps50><br>E:bbackuplandroid-10.0.0.2.6.0 image_Sempevk_build_cps50>uuu_imx_android_flash.bat -f imxSemp -e -d.bdmi<br>E:bbackuplandroid-10.0.0.2.6.0 image_Sempevk_build_cps50>uuu_imx_android_flash.bat -f imxSemp -e -d.bdmi<br>E:bbackuplandroid-10.0.0.2.6.0 image_Sempevk_build_cps50>uuu_imx_android_flash.bat -f imxSemp -e -d.bdmi    |       |                   | Í          |
| dtbo is supported<br>dual slot is supported<br>Augusto activities is supported                                                                                                    |       |                   | E.         |
| termentation into to list probability of the partition of boolloaderO<br>senerate lines to flash probability into the partition of apt<br>senerate lines to flash dub-imtKmp-hdmi.img to the partition of dub a<br>generate lines to flash bool.img to the partition of bool.<br>generate lines to flash vometa-imtKmp-hdmi.img to the partition of vometa_a<br>generate lines to flash vometa-imtKmp-hdmi.img to the partition of vometa_a<br>generate lines to flash vometa-imtKmp-hdmi.img to the partition of vometa_a |       |                   |            |
| generate lines to flash vbmeta-mx&mp-hdmi.img to the partition of vbmeta_b<br>Ipmake.exe I 01-06 14:28:10 12524 11060 builder.cpp:937] [liblp]Partition system_a will resize from 0 byte<br>bures                                                                                                    |       |                   | 184        |
| Ipmake.exe I 01-06 14:28:10 12524 11060 builder.cpp:937] [liblp]Partition system_b will resize from 0 byte<br>bytes                                                                                                    |       |                   | 184        |
| Ipmake.exe I 01-06 14:28:10 12524 11060 builder.cpp:937] [liblp]Partition vendor_a will resize from 0 byte<br>bytes                                                                                                    |       | 5940142           | 208        |
| Ipmake.exe 1 01-06 14:28:10 12524 11060 builder.cpp:937] [liblp]Partition vendor_b will resize from 0 byte<br>bytes<br>[pmake.exe 1 01-06 14:28:10 12524 11060 builder.cpp:937] [liblp]Partition product_a will resize from 0 byt                                                                                                    | es to | 594014.<br>335384 | 208<br>457 |
| o bytes<br>[pmake.exe I 01-06 14:28:10 12524 11060 builder.cpp:937] [liblp]Partition product_b will resize from 0 byt<br>6 bytes                                                                                                    |       |                   | 457        |
| eenerate lines to flash super-ing to the partition of super<br>uuu script generated, start to invoke uuu with the generated uuu script<br>puu (Universal Update Utility) for nsp imm chips ibuuu 1.4.139-0-gla81760                                                                                                    |       |                   |            |
| Success 1 Failure 0                                                                                                    |       |                   |            |
| 1:2 23/23 [Done ] FB: done<br>E:\backup\android-10.0.0_2.6.0_image_&mpcvk_build_cps50>                                                                                                    |       |                   |            |

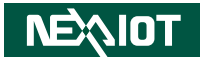

# Yocto Linux Test Command on CPS50

#### 1. Disable Weston UI

# killall weston

#### 2. Get "connect ID" and "support resolutions"

# modetest -c

id encoder status name size (mm) modes encoders 42 41 connected HDMI-A-1 600x340 13 41 modes: index name refresh (Hz) hdisp hss hse htot vdisp vss vse vtot) #0 1920x1080 60.00 1920 2008 2052 2200 1080 1084 1089 1125 148500 flags: physic, pysync; type: preferred, driver #1 1920x1080 59.94 1920 2008 2052 2200 1080 1084 1089 1125 148352 flags: phsync, pvsync; type: driver #2 1280x1024 75.02 1280 1296 1440 1688 1024 1025 1028 1066 135000 flags: phsync, pvsync; type: driver #3 1280x1024 60.02 1280 1328 1440 1688 1024 1025 1028 1066 108000 flags: phsync, pvsync; type: driver

#4 1280x960 60.00 1280 1376 1488 1800 960 961 964 1000 108000 flags: phsync, pvsync; type: driver #5 1280x720 60.00 1280 1390 1430 1650 720 725 730 750 74250 flags: phsync, pvsync; type: driver #6 1280x720 59.94 1280 1390 1430 1650 720 725 730 750 74176 flags: phsync, pvsync; type: driver #7 800x600 60.32 800 840 968 1056 600 601 605 628 40000 flags: phsync, pvsync; type: driver

#8 800x600 56.25 800 824 896 1024 600 601 603 625 36000 flags: phsync, pvsync; type: driver #9 720x480 60.00 720 736 798 858 480 489 495 525 27027 flags: nhsync, nvsync; type: driver #10 720x480 59.94 720 736 798 858 480 489 495 525 27000 flags: nhsync, nvsync; type: driver

#11 640x480 60.00 640 656 752 800 480 490 492 525 25200 flags: nhsync, nvsync; type: driver #12 640x480 59.94 640 656 752 800 480 490 492 525 25175 flags: nhsync, nvsync; type: driver

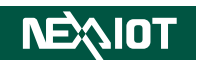

#### 3. Play colorbar of the specified resolution on HDMI

# modetest -s 42:1920x1080-60
# modetest -s 42:1280x1024-60.02
# modetest -s 42:1280x960-60
# modetest -s 42:1280x720-60
# modetest -s 42:800x600-60.32
# modetest -s 42:720x480-60
# modetest -s 42:640x480-60

# LVDS panel backlight

# echo 100 > /sys/class/backlight/lvds\_backlight/brightness
# echo 50 > /sys/class/backlight/lvds\_backlight/brightness
# echo 0 > /sys/class/backlight/lvds\_backlight/brightness

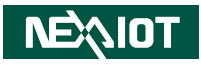

## **MIPI-DSI** panel backlight

# echo 255 > /sys/class/backlight/32e60000.mipi\_dsi.0/brightness
# echo 100 > /sys/class/backlight/32e60000.mipi\_dsi.0/brightness
# echo 0 > /sys/class/backlight/32e60000.mipi\_dsi.0/brightness

# echo 100 > /sys/class/backlight/mipi\_dsi\_backlight/brightness # echo 50 > /sys/class/backlight/mipi\_dsi\_backlight/brightness # echo 0 > /sys/class/backlight/mipi\_dsi\_backlight/brightness

## Camera

#### Preview

# gst-launch-1.0 v4l2src device=/dev/video1 ! video/x-raw,width=1920
,height=1080,framerate=30/1 ! imxvideoconvert\_g2d ! fpsdisplaysink

#### Capture

# gst-launch-1.0 v4l2src device=/dev/video1 num-buffers=1 ! video/xraw,width=640,height=480 ! jpegenc ! filesink location=sample.jpeg

#### Record

# gst-launch-1.0 v4l2src device=/dev/video1 num-buffers=300 ! video/x-raw,format=NV12,width=1920,height=1080,framera te=30/1 ! queue ! vpuenc\_h264 ! h264parse ! mp4mux ! filesink location=sample.mp4

# NEXIOT

## Audio

#### Set MIC and speaker

#### # alsamixer

# amixer -c wm8960audio contents

# amixer -c wm8960audio cset name='ALC Function' 3

# amixer -c wm8960audio cset name='ADC PCM Capture Volume' 230

# amixer -c wm8960audio cset name='Capture Volume' 60

# amixer -c wm8960audio cset name='Speaker Playback Volume' 120

# amixer -c wm8960audio cset name='Playback Volume' 235

#### # alsamixer

# amixer -c wm8962audio contents

# amixer -c wm8962audio cset name='Digital Capture Volume' 108

# amixer -c wm8962audio cset name='Capture Volume' 40

# amixer -c wm8962audio cset name='Capture Switch' 1

# amixer -c wm8962audio cset name='ADC High Performance Switch'

0

# amixer -c wm8962audio cset name='MIXINR PGA Switch' 1

# amixer -c wm8962audio cset name='MIXINL IN2L Switch' 1

# amixer -c wm8962audio cset name='MIXINL PGA Switch' 1

# amixer -c wm8962audio cset name='INPGAR IN1R Switch' 1

# amixer -c wm8962audio cset name='INPGAL IN2L Switch' 1

# amixer -c wm8962audio cset name='Digital Playback Volume' 96

# amixer -c wm8962audio cset name='Speaker Volume' 114

#### Record

# arecord -D sysdefault:CARD=wm8960audio -f S32\_LE -r 48000 -t
wav -c 2 /run/media/sda1/test2\_32bit\_48000.wav
# arecord -D sysdefault:CARD=wm8960audio -f S16\_LE -r 48000 -t
wav -c 1 /run/media/sda1/test1\_16bit\_48000.wav

# arecord -D sysdefault:CARD=wm8962audio -f S32\_LE -r 48000 -t
wav -c 2 /run/media/sda1/test1\_32bit\_48000.wav
# arecord -D sysdefault:CARD=wm8962audio -f S24\_LE -r 48000 -t
wav -c 2 /run/media/sda1/test2\_24bit\_48000.wav
# arecord -D sysdefault:CARD=wm8962audio -f S16\_LE -r 48000 -t
wav -c 2 /run/media/sda1/test3\_16bit\_48000.wav
# arecord -D sysdefault:CARD=wm8962audio -f S16\_LE -r 48000 -t
wav -c 1 /run/media/sda1/test4\_16bit\_48000.wav

# **NEXIOT**

#### Playback

# aplay -D sysdefault:CARD=wm8960audio /run/media/sda1/sample1. wav

# aplay -D sysdefault:CARD=audiohdmi /run/media/sda1/sample1.wav # gplay-1.0 /run/media/sda1/sample1.mp3 --audio-sink="alsasink devi ce=sysdefault:CARD=wm8960audio"

# gplay-1.0 /run/media/sda1/sample1.mp3 --audio-sink="alsasink devi ce=sysdefault:CARD=audiohdmi"

# gst-play-1.0 /run/media/sda1/sample1.mp3 --audiosink="alsasink de vice=sysdefault:CARD=wm8960audio"

# gst-play-1.0 /run/media/sda1/sample1.mp3 --audiosink="alsasink de vice=sysdefault:CARD=audiohdmi"

# gst-launch-1.0 playbin uri=file:///run/media/sda1/sample1.mp3 audio-sink="alsasink device=sysdefault:CARD=wm8960audio"

# gst-launch-1.0 playbin uri=file:///run/media/sda1/sample1.mp3 audio-sink="alsasink device=sysdefault:CARD=audiohdmi" # aplay -D sysdefault:CARD=wm8962audio /run/media/sda1/sample1. wav

# aplay -D sysdefault:CARD=audiohdmi /run/media/sda1/sample1.wav # gplay-1.0 /run/media/sda1/sample1.mp3 --audio-sink="alsasink devi ce=sysdefault:CARD=wm8962audio"

# gplay-1.0 /run/media/sda1/sample1.mp3 --audio-sink="alsasink devi ce=sysdefault:CARD=audiohdmi"

# gst-play-1.0 /run/media/sda1/sample1.mp3 --audiosink="alsasink de vice=sysdefault:CARD=wm8962audio"

# gst-play-1.0 /run/media/sda1/sample1.mp3 --audiosink="alsasink de vice=sysdefault:CARD=audiohdmi"

# gst-launch-1.0 playbin uri=file:///run/media/sda1/sample1.mp3
audio-sink="alsasink device=sysdefault:CARD=wm8962audio"
# gst-launch-1.0 playbin uri=file:///run/media/sda1/sample1.mp3
audio-sink="alsasink device=sysdefault:CARD=audiohdmi"

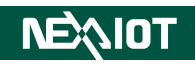

## Wi-Fi

# modprobe moal mod\_para=nxp/wifi\_mod\_para.conf The SSID & PASSWORD of WIFLAP will be connect

The SSID & PASSWORD of WIFI AP will be connect

# wpa\_passphrase "SSID" "PASSWORD" >> /etc/wpa\_supplicant.conf # wpa\_supplicant -d -B -i mlan0 -c /etc/wpa\_supplicant.conf -Dnl80211

# ifconfig mlan0 up

# udhcpc -i mlan0

# Bluetooth

# modprobe moal mod para=nxp/wifi mod para.conf # hciattach /dev/ttymxc2 any 115200 flow # hciconfig hci0 up # hcitool -i hci0 cmd 0x3f 0x0009 0xc0 0xc6 0x2d 0x00 # killall hciattach # hciattach /dev/ttymxc2 any -s 3000000 3000000 flow # hciconfig hci0 up # hciconfig -a # bluetoothctl [bluetooth]# discoverable on [bluetooth]# pairable on [bluetooth]# scan on [NEW] Device 28:7F:CF:F3:EA:52 28-7F-CF-F3-EA-52 [bluetooth]# scan off [bluetooth]# pair 28:7F:CF:F3:EA:52 [bluetooth]# connect 28:7F:CF:F3:EA:52

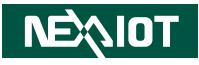

## Ethernet

#### Connect the cable and check the Ethernet device and ping test

# ifconfig

#### root@imx8mpevk:~# ifconfig

- eth0 Link encap:Ethernet HWaddr de:4c:86:37:70:04 inet addr:10.12.1.45 Bcast:10.12.1.255 Mask:255.255.255.0 inet6 addr: fe80::dc4c:86ff:fe37:7004/64 Scope:Link UP BROADCAST RUNNING MULTICAST MTU:1500 Metric:1 RX packets:705 errors:0 dropped:59 overruns:0 frame:0 TX packets:79 errors:0 dropped:0 overruns:0 carrier:0 collisions:0 txqueuelen:1000 RX bytes:60520 (59.1 KiB) TX bytes:10715 (10.4 KiB)
- eth1 Link encap:Ethernet HWaddr f2:b8:95:28:c5:03 UP BROADCAST MULTICAST MTU:1500 Metric:1 RX packets:0 errors:0 dropped:0 overruns:0 frame:0 TX packets:0 errors:0 dropped:0 overruns:0 carrier:0 collisions:0 txqueuelen:1000 RX bytes:0 (0.0 B) TX bytes:0 (0.0 B) Interrupt:45
- lo Link encap:Local Loopback inet addr:127.0.0.1 Mask:255.0.0.0 inet6 addr: ::1/128 Scope:Host UP LOOPBACK RUNNING MTU:65536 Metric:1 RX packets:3566 errors:0 dropped:0 overruns:0 frame:0 TX packets:3566 errors:0 dropped:0 overruns:0 carrier:0 collisions:0 txqueuelen:1000 RX bytes:218960 (213.8 KiB) TX bytes:218960 (213.8 KiB)

# ping 8.8.8.8

root@imx8mpevk:~# ping 8.8.8.8

PING 8.8.8.8 (8.8.8.8) 56(84) bytes of data. 64 bytes from 8.8.8.8: icmp\_seq=1 ttl=55 time=3.92 ms 64 bytes from 8.8.8.8: icmp\_seq=2 ttl=55 time=3.49 ms 64 bytes from 8.8.8.8: icmp\_seq=3 ttl=55 time=4.64 ms ^C

---- 8.8.8.8 ping statistics ----

3 packets transmitted, 3 received, 0% packet loss, time 2004ms rtt min/avg/max/mdev = 3.490/4.014/4.636/0.472 ms

NEXIDT

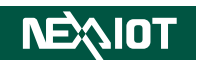

# 4G LTE

#### If SIM card password is 0000, it need to add -p 0000

# quectel-CM -i wwan0 -p 0000 & # ifconfig wwan0 up # udhcpc -i wwan0

## CAN bus

# ip link set can0 up type can bitrate 125000
# ip link set can0 up
# ifconfig can0 up
# candump can0 &
# cansend can0 1F334455#1122334455667788

## LED

#### LED ON/OFF test:

# echo 255 > /sys/class/leds/led01A/brightness # echo 0 > /svs/class/leds/led01A/brightness # echo 255 > /svs/class/leds/led01B/brightness # echo 0 > /svs/class/leds/led01B/brightness # echo 255 > /svs/class/leds/status/brightness # echo 0 > /svs/class/leds/status/brightness # echo 255 > /sys/class/leds/led02A/brightness # echo 0 > /sys/class/leds/led02A/brightness # echo 255 > /svs/class/leds/led02B/brightness # echo 0 > /svs/class/leds/led02B/brightness # echo 255 > /svs/class/leds/status led1/brightness # echo 0 > /svs/class/leds/status led1/brightness # echo 255 > /sys/class/leds/status led2/brightness # echo 0 > /sys/class/leds/status led2/brightness # echo 255 > /sys/class/leds/status led3/brightness # echo 0 > /svs/class/leds/status led3/brightness

#### NEXCOM IO board (CPSK-501) CAN bus LED:

# echo netdev > /sys/class/leds/can0\_led/trigger # echo can0 > /sys/class/leds/can0\_led/device\_name # echo 1 > /sys/class/leds/can0\_led/link # echo 1 > /sys/class/leds/can0\_led/tx # echo 1 > /sys/class/leds/can0\_led/tx

# Serial Port RS-232/RS-422/RS-485

#### UART1 RS-232

# echo 96 > /sys/class/gpio/export # echo out > /sys/class/gpio/gpio96/direction # echo 1 > /sys/class/gpio/gpio96/value # echo 97 > /sys/class/gpio/export # echo out > /sys/class/gpio/gpio97/value # echo 120 > /sys/class/gpio/gpio120/direction Low : Disable Cable Termination: # echo 0 > /sys/class/gpio/gpio120/value High : Enable Cable Termination: # echo 1 > /sys/class/gpio/gpio120/value High : Enable Cable Termination: # echo 1 > /sys/class/gpio/gpio120/value High : Enable Cable Termination: # echo 1 > /sys/class/gpio/gpio120/value High : Enable Cable Termination: # echo 1 > /sys/class/gpio/gpio120/value High : Enable Cable Termination: # echo 1 > /sys/class/gpio/gpio120/value # stty -F /dev/ttymxc0 -echo -onlcr 115200 # cat /dev/ttymxc0 & # echo "Serial Port Test" > /dev/ttymxc0

#### UART1 RS-422

# echo 96 > /sys/class/gpio/export # echo out > /sys/class/gpio/gpio96/direction # echo 1 > /sys/class/gpio/gpio96/value # echo 97 > /sys/class/gpio/export # echo out > /sys/class/gpio/gpio97/direction # echo 1 > /sys/class/gpio/gpio97/value # echo 120 > /sys/class/gpio/export # echo out > /sys/class/gpio/gpio120/direction Low : Disable Cable Termination: # echo 0 > /sys/class/gpio/gpio120/value High : Enable Cable Termination: # echo 1 > /sys/class/gpio/gpio120/value # stty -F /dev/ttymxc0 -echo -onlcr 115200 Enable Direction: # echo 149 > /sys/class/gpio/export # echo out > /sys/class/gpio/gpio149/direction # echo 1 > /sys/class/gpio/gpio149/value # cat /dev/ttymxc0 & # echo "Serial Port Test" > /dev/ttymxc0

#### UART1 RS-485

# echo 96 > /sys/class/gpio/export # echo out > /sys/class/gpio/gpio96/direction # echo 0 > /sys/class/gpio/gpio96/value # echo 97 > /sys/class/gpio/export # echo out > /sys/class/gpio/gpio97/direction # echo 1 > /sys/class/gpio/gpio97/value # echo 120 > /sys/class/gpio/export # echo out > /sys/class/gpio/gpio120/direction Low : Disable Cable Termination: # echo 0 > /sys/class/gpio/gpio120/value High : Enable Cable Termination: # echo 1 > /sys/class/gpio/gpio120/value # stty -F /dev/ttymxc0 -echo -onlcr 115200 Set Direction Receive: # echo 149 > /sys/class/gpio/export # echo out > /sys/class/gpio/gpio149/direction # echo 0 > /sys/class/gpio/gpio149/value # cat /dev/ttymxc0 & Set Direction Transmit: # echo 149 > /sys/class/gpio/export # echo out > /sys/class/gpio/gpio149/direction # echo 1 > /sys/class/gpio/gpio149/value # echo "Serial Port Test" > /dev/ttymxc0
#### UART2 RS-232: (UIO-4030/UIO-4032/UIO-4034)

# stty -F /dev/ttymxc1 -echo -onlcr 115200
# cat /dev/ttymxc1 &
# echo "Serial Port Test" > /dev/ttymxc1

#### UART4 RS-232: (UIO-4032/UIO-4034)

# stty -F /dev/ttymxc3 -echo -onlcr 115200
# cat /dev/ttymxc3 &
# echo "Serial Port Test" > /dev/ttymxc3

#### RS-485: (UIO-4030)

# stty -F /dev/ttyUSB0 speed 115200 ignbrk -brkint -icrnl -imaxbel -opost -onlcr -isig -icanon -iexten -echo -echoe -echok -echoctl -echoke # cat /dev/ttyUSB0 & # echo "Serial Port Test" > /dev/ttyUSB0

#### UART2 RS-232: (NEXCOM IO board) (CPSK-501)

# echo 511 > /sys/class/gpio/export # echo out > /sys/class/gpio/gpio511/direction # echo 1 > /sys/class/gpio/gpio511/value # echo 510 > /sys/class/gpio/gpio510/direction # echo 0 > /sys/class/gpio/gpio510/value # echo 509 > /sys/class/gpio/gpio509/direction Low : Disable Cable Termination: # echo 0 > /sys/class/gpio/gpio509/value High : Enable Cable Termination # echo 1 > /sys/class/gpio/gpio509/value High : Enable Cable Termination # echo 1 > /sys/class/gpio/gpio509/value High : Enable Cable Termination # echo 1 > /sys/class/gpio/gpio509/value # stty -F /dev/ttymxc1 -echo -onlcr 115200 # cat /dev/ttymxc1 & # echo test > /dev/ttymxc1

## UART2 RS-485: (NEXCOM IO board) (CPSK-501)

# echo 511 > /sys/class/gpio/export # echo out > /sys/class/gpio/gpio511/direction # echo 0 > /sys/class/gpio/gpio511/value # echo 510 > /sys/class/gpio/export # echo out > /sys/class/gpio/gpio510/direction # echo 1 > /sys/class/gpio/gpio510/value # echo 509 > /sys/class/gpio/export # echo out > /sys/class/gpio/gpio509/direction Low : Disable Cable Termination: # echo 0 > /sys/class/gpio/gpio509/value High : Enable Cable Termination # echo 1 > /sys/class/gpio/gpio509/value # stty -F /dev/ttymxc1 -echo -onlcr 115200 Set Direction Receive: # echo 141 > /sys/class/gpio/export # echo out > /sys/class/gpio/gpio141/direction # echo 0 > /sys/class/gpio/gpio141/value # cat /dev/ttymxc1 & Set Direction Transmit: # echo 141 > /sys/class/gpio/export # echo out > /sys/class/gpio/gpio141/direction # echo 1 > /sys/class/gpio/gpio141/value # echo "Serial Port Test" > /dev/ttymxc1

## UART4 RS-232: (NEXCOM IO board) (CPSK-501)

# echo 508 > /sys/class/gpio/export # echo out > /sys/class/gpio/gpio508/direction # echo 1 > /sys/class/gpio/gpio508/value # echo 507 > /sys/class/gpio/export # echo out > /sys/class/gpio/gpio507/direction # echo 0 > /sys/class/gpio/gpio507/value # echo 506 > /sys/class/gpio/gpio506/direction Low : Disable Cable Termination: # echo 0 > /sys/class/gpio/gpio506/value High : Enable Cable Termination # echo 1 > /sys/class/gpio/gpio506/value High : Enable Cable Termination # echo 1 > /sys/class/gpio/gpio506/value High : F/dev/ttymxc3 -echo -onlcr 115200 # cat /dev/ttymxc3 & # echo test > /dev/ttymxc3

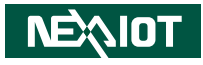

#### UART4 RS-485: (NEXCOM IO board) (CPSK-501)

# echo 508 > /sys/class/gpio/export # echo out > /sys/class/gpio/gpio508/direction # echo 0 > /sys/class/gpio/gpio508/value # echo 507 > /sys/class/gpio/export # echo out > /sys/class/gpio/gpio507/direction # echo 1 > /sys/class/gpio/gpio507/value # echo 506 > /sys/class/gpio/export # echo out > /sys/class/gpio/gpio506/direction Low : Disable Cable Termination: # echo 0 > /sys/class/gpio/gpio506/value High : Enable Cable Termination # echo 1 > /sys/class/gpio/gpio506/value # stty -F /dev/ttymxc3 -echo -onlcr 115200 Set Direction Receive: # echo 140 > /sys/class/gpio/export # echo out > /sys/class/gpio/gpio140/direction # echo 0 > /sys/class/gpio/gpio140/value # cat /dev/ttymxc3 & Set Direction Transmit: # echo 140 > /sys/class/gpio/export # echo out > /sys/class/gpio/gpio140/direction # echo 1 > /sys/class/gpio/gpio140/value # echo "Serial Port Test" > /dev/ttymxc3

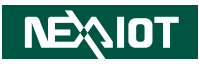

# UIO-4030: 4 DI & 4 DO

## UIO2\_GPIO12 out:

.

# echo 496 > /sys/class/gpio/export
# echo out > /sys/class/gpio/gpio496/direction
# echo 1 > /sys/class/gpio/gpio496/value

## UIO2\_GPIO10 out:

# echo 497 > /sys/class/gpio/export
# echo out > /sys/class/gpio/gpio497/direction
# echo 1 > /sys/class/gpio/gpio497/value

# UIO2\_GPIO11 in:

# echo 498 > /sys/class/gpio/export # echo in > /sys/class/gpio/gpio498/direction # cat /sys/class/gpio/gpio498/value

# UIO2\_GPIO9 in:

# echo 499 > /sys/class/gpio/export
# echo in > /sys/class/gpio/gpio499/direction
# cat /sys/class/gpio/gpio499/value

## UIO2\_GPIO8 out:

# echo 500 > /sys/class/gpio/export
# echo out > /sys/class/gpio/gpio500/direction
# echo 1 > /sys/class/gpio/gpio500/value

## UIO2\_GPIO6 out:

# echo 501 > /sys/class/gpio/export
# echo out > /sys/class/gpio/gpio501/direction
# echo 1 > /sys/class/gpio/gpio501/value

## UIO2\_GPIO7 in:

# echo 502 > /sys/class/gpio/export
# echo in > /sys/class/gpio/gpio502/direction
# cat /sys/class/gpio/gpio502/value

## UIO2\_GPIO5 in:

# echo 503 > /sys/class/gpio/export
# echo in > /sys/class/gpio/gpio503/direction
# cat /sys/class/gpio/gpio503/value

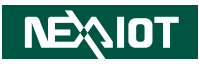

# UIO-4030: 4 DI & 4 DO

## UIO2\_GPIO12 out:

# echo 496 > /sys/class/gpio/export
# echo out > /sys/class/gpio/gpio496/direction
# echo 1 > /sys/class/gpio/gpio496/value

## UIO2\_GPIO10 out:

# echo 497 > /sys/class/gpio/export
# echo out > /sys/class/gpio/gpio497/direction
# echo 1 > /sys/class/gpio/gpio497/value

# UIO2\_GPIO11 in:

# echo 498 > /sys/class/gpio/export # echo in > /sys/class/gpio/gpio498/direction # cat /sys/class/gpio/gpio498/value

# UIO2\_GPIO9 in:

# echo 499 > /sys/class/gpio/export
# echo in > /sys/class/gpio/gpio499/direction
# cat /sys/class/gpio/gpio499/value

## UIO2\_GPIO8 out:

# echo 500 > /sys/class/gpio/export
# echo out > /sys/class/gpio/gpio500/direction
# echo 1 > /sys/class/gpio/gpio500/value

## UIO2\_GPIO6 out:

# echo 501 > /sys/class/gpio/export
# echo out > /sys/class/gpio/gpio501/direction
# echo 1 > /sys/class/gpio/gpio501/value

## UIO2\_GPIO7 in:

# echo 502 > /sys/class/gpio/export
# echo in > /sys/class/gpio/gpio502/direction
# cat /sys/class/gpio/gpio502/value

## UIO2\_GPIO5 in:

# echo 503 > /sys/class/gpio/export
# echo in > /sys/class/gpio/gpio503/direction
# cat /sys/class/gpio/gpio503/value

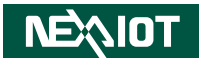

# NEXCOM IO board (CPSK-501) UIO\_GPIO

#### UIO\_GPIO4 out:

# echo 496 > /sys/class/gpio/export
# echo out > /sys/class/gpio/gpio496/direction
# echo 1 > /sys/class/gpio/gpio496/value

#### UIO\_GPIO3 out:

# echo 497 > /sys/class/gpio/export
# echo out > /sys/class/gpio/gpio497/direction
# echo 1 > /sys/class/gpio/gpio497/value

## UIO\_GPIO2 out:

# echo 498 > /sys/class/gpio/export
# echo out > /sys/class/gpio/gpio498/direction
# echo 1 > /sys/class/gpio/gpio498/value

# UIO\_GPIO1 out:

# echo 499 > /sys/class/gpio/export
# echo out > /sys/class/gpio/gpio499/direction
# echo 1 > /sys/class/gpio/gpio499/value

#### UIO\_GPIO4 in:

# echo 496 > /sys/class/gpio/export
# echo in > /sys/class/gpio/gpio496/direction
# cat /sys/class/gpio/gpio496/value

#### UIO\_GPIO3 in:

# echo 497 > /sys/class/gpio/export # echo in > /sys/class/gpio/gpio497/direction # cat /sys/class/gpio/gpio497/value

## UIO\_GPIO2 in:

# echo 498 > /sys/class/gpio/export
# echo in > /sys/class/gpio/gpio498/direction
# cat /sys/class/gpio/gpio498/value

## UIO\_GPIO1 in:

# echo 499 > /sys/class/gpio/export
# echo in > /sys/class/gpio/gpio499/direction
# cat /sys/class/gpio/gpio499/value

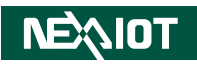

# RTC

## Set system time to current, then write to RTC:

# date 102308262021 && hwclock -w && date Sat Oct 23 08:26:00 UTC 2021 Sat Oct 23 08:26:01 UTC 2021

## Set one incorrect time, then read time from RTC to verify:

# date 010100002000 && hwclock -r && date Sat Jan 1 00:00:00 UTC 2000 2021-10-23 08:26:15.309612+00:00 Sat Jan 1 00:00:00 UTC 2000

#### Restore the RTC time to system time:

# hwclock -s && date Sat Oct 23 08:26:33 UTC 2021

#### RTC test:

# /unit\_tests/SRTC/rtctest.out

# Watchdog

## System will reboot after 1 sec:

# /unit\_tests/Watchdog/wdt\_driver\_test.out 1 2 0

---- Running < /unit\_tests/Watchdog/wdt\_driver\_test.out > test ----

Starting wdt\_driver (timeout: 1, sleep: 2, test: ioctl) Trying to set timeout value=1 seconds The actual timeout was set to 1 seconds Now reading back -- The timeout is 1 seconds

U-Boot SPL 2020.04-5.4.70-2.3.3+g44f5949dd9 (Mar 31 2022 - 09:00:43 +0000)

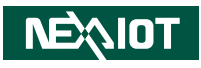

# USB storage copy file

# rsync -av --progress /run/media/sda1/file1 /run/media/sda1/file2

# MicroSD card copy file

# rsync -av --progress /run/media/mmcblk1p1/file1 /run/media/ mmcblk1p1/file2

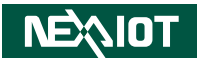

# i2c reset PMIC pca9450

# echo 06 14 > /sys/devices/platform/soc@0/30800000.bus/30a20000. i2c/i2c-0/0-0025/pca9450-pmic/registers

# Thermal CPU & SoC temperature

# cat /sys/class/thermal/thermal\_zone0/temp
# cat /sys/class/thermal/thermal\_zone1/temp

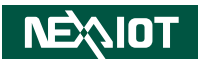

# Thermal CPU & SoC passive & critical temperature setting

#### Commercial:

# echo 85000 > /sys/class/thermal/thermal\_zone0/trip\_point\_0\_temp
# echo 95000 > /sys/class/thermal/thermal\_zone0/trip\_point\_1\_temp
# echo 85000 > /sys/class/thermal/thermal\_zone1/trip\_point\_0\_temp
# echo 95000 > /sys/class/thermal/thermal\_zone1/trip\_point\_1\_temp

#### Industrial:

# echo 95000 > /sys/class/thermal/thermal\_zone0/trip\_point\_0\_temp
# echo 105000 > /sys/class/thermal/thermal\_zone0/trip\_point\_1\_temp
# echo 95000 > /sys/class/thermal/thermal\_zone1/trip\_point\_0\_temp
# echo 105000 > /sys/class/thermal/thermal\_zone1/trip\_point\_1\_temp

# **CPU Frequency**

# cat /sys/devices/system/cpu/cpu0/cpufreq/cpuinfo\_cur\_freq

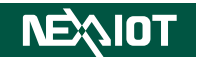

# CPU Frequency & CPU & SoC temperature

# cpuFreqTemp.sh &
# cat /home/root/cpu\_freq\_temp.log

# ATECC608A

# atecc -b 1 -s 192 -c serial 0123952aef4c6321ee # atecc -b 1 -s 192 -c info Found ATECC608A

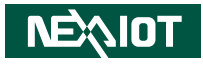

# APPENDIX A: SYSTEM RECOVERY

This section provides detailed procedures for restoring the eMMC image. If you destroy the onboard flash image by accident, you can recover the system by following these steps.

# **Before the System Restore**

- Ensure you have a stable, clean working environment. Dust and dirt can get into components and cause a malfunction. Use containers to keep small components separated.
- Recovery Image (For more detailed info, please contact NEXAIoT).
- A 64-bit Linux host O/S on a PC (Virtual Machines are not recommended)
- USB cable to connect the host PC to the CPS 50-N01.

# **Restoring the Operating System**

This section will provide step-by-step the instructions on how to write the image to the eMMC on the CPS 50-N01.

1. Remove the chassis cover, and then CPU heatsink.

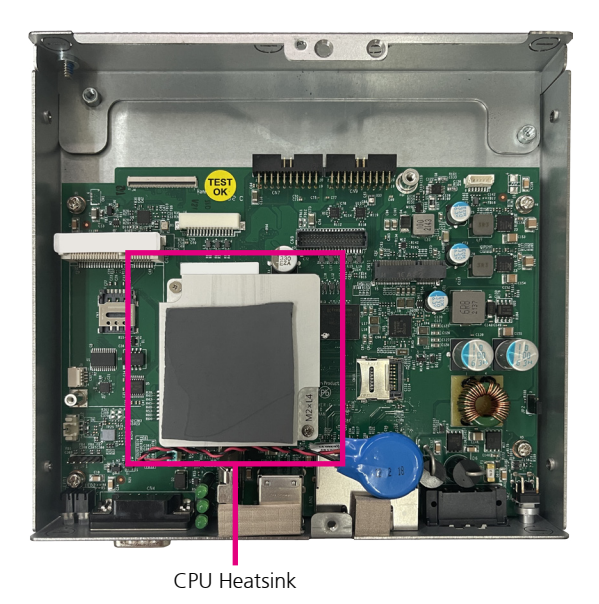

Copyright © 2023 NexAloT Co., Ltd. All Rights Reserved.

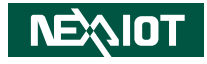

2. Find the SW1 on the CPS 50-N01 mainboard and change the SW1 setting to Serial Download (developer) Mode (SW1: PIN1 to OFF, PIN2 to ON) according to the image below:

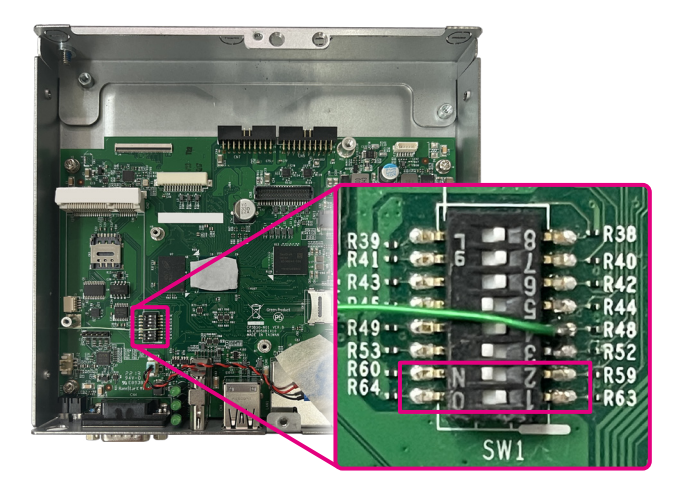

- 3. Turn on the host PC, download the image from the website provided by NEXAIoT, and unzip the image file.
- 4. Connect the USB cable to the host PC. **DO NOT** connect to the CPS 50-N01 at this time.

5. Open a terminal application on the host PC and access the location where the image file has been extracted, then use the following command to burn image:

uuu.exe -b emmc\_all imx-boot-imx8mpevk-sd.bin-flash\_evk-2GBuart1-console-hdmi imx-image-full-imx8mpevk-20220105085751. rootfs.wic.bz2

- 6. Connect the DC 12 or 24V cable to the CPS 50-N01 and it will trigger the serial download mode to restore the image from the host PC.
- 7. After the restore process has completed, it will show on the host PC (refer to the image below):

| ▶ 系統管理員: 命令提示字元                                                                                                    | - 🗆           | ×           |
|----------------------------------------------------------------------------------------------------|---------------|-------------|
| Es tuackapi inaisang 15.4, 70 2.3, 3, 5<br>Es tuackapi inaisang 15.4, 70 2.3, 3, 5<br>Es tuackapi inaisang 15.4, 70 2.3, 3, | x - image - 1 | ^<br>Full-i |
| Success 1 Failure 0                                                                                                    |               |             |
|                                                                                                    |               |             |
| 1:2 8/ 8 [Done ] FB: done                                                                                                    |               |             |
|                                                                                                    |               |             |
| E:\backup\imx8mp_L5.4.70_2.3.3>                                                                                                    |               | $\sim$      |

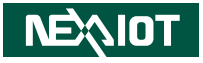

- 8. Remove the DC 12 or 24V cable on the CPS 50-N01, and set the SW1 switch setting back to Normal mode (SW1: PIN1 to ON, PIN2 to OFF).
- 9. Put back the CPU heatsink, and fasten two screws.
- 10. Power on the CPS 50-N01 to see the Linux Yocto OS.
- 11. Press any key during boot up to access U-boot mode.
- 12. Put back the chassis cover, and fasten six screws.